# **PRODUCT MANUAL**

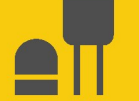

# LevelVue<sup>™</sup>B10

## Water-Level Continuous Flow Bubbler with Integrated Screen

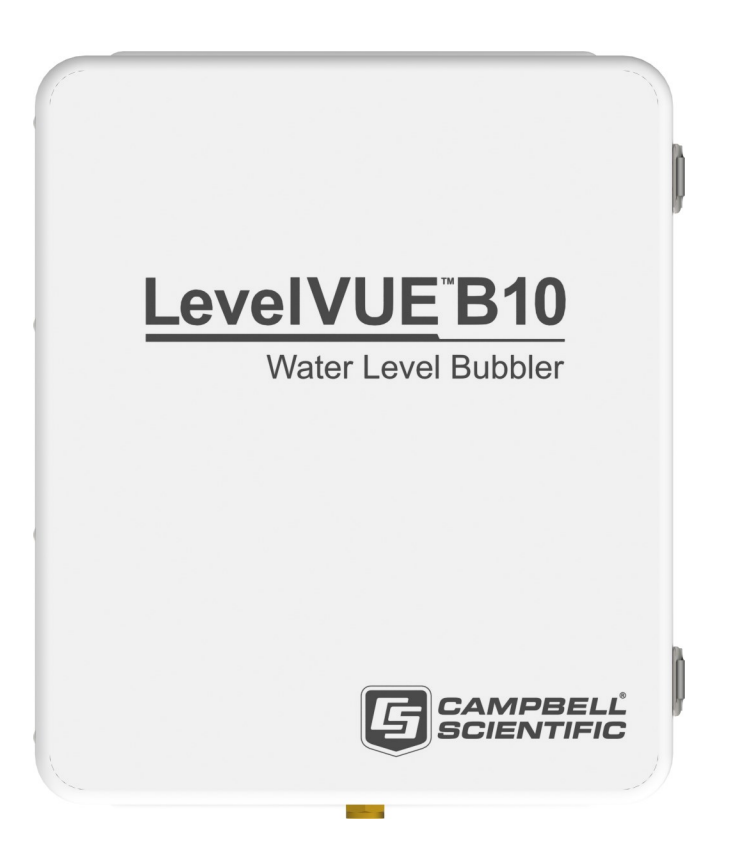

Revision: 02/2025 Copyright © 2020 – 2025 Campbell Scientific, Inc.

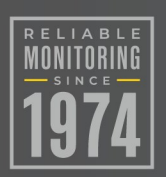

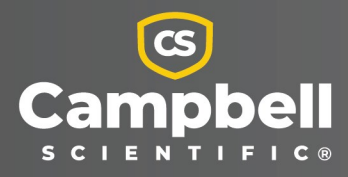

# Please read first

### About this manual

Please note that this manual was produced by Campbell Scientific Inc. primarily for the North American market. Some spellings, weights and measures may reflect this. In addition, while most of the information in the manual is correct for all countries, certain information is specific to the North American market and so may not be applicable to European users. Differences include the U.S. standard external power supply details where some information (for example the AC transformer input voltage) will not be applicable for British/European use. Please note, however, *that when a power supply adapter is ordered from Campbell Scientific it will be suitable for use in your country*.

Reference to some radio transmitters, digital cell phones and aerials (antennas) may also not be applicable according to your locality. Some brackets, shields and enclosure options, including wiring, are not sold as standard items in the European market; in some cases alternatives are offered.

#### Recycling information for countries subject to WEEE regulations 2012/19/EU

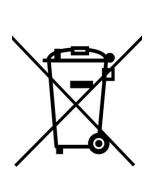

At the end of this product's life it should not be put in commercial or domestic refuse but sent for recycling. Any batteries contained within the product or used during the products life should be removed from the product and also be sent to an appropriate recycling facility, per The Waste Electrical and Electronic Equipment (WEEE) Regulations 2012/19/EU. Campbell Scientific can advise on the recycling of the equipment and in some cases arrange collection and the correct disposal of it, although charges may apply for some items or territories. For further support, please contact Campbell Scientific, or your local agent.

# Table of contents

| 1. Introduction                                                                                                    | 1                                                                                                    |
|----------------------------------------------------------------------------------------------------|----------------------------------------------------------------------------------------------------|
| 2. Precautionary statements                                                                                                    | 1                                                                                                    |
| 3. Initial inspection                                                                                                    | 1                                                                                                    |
| 4. QuickStart                                                                                                    | 2                                                                                                    |
| 5. Overview                                                                                                    |                                                                                                    |
| 6. Specifications                                                                                                    | 7                                                                                                    |
| 6.1 Pressure transducer                                                                                                    | 7                                                                                                    |
| 6.2 Air flow                                                                                                    |                                                                                                    |
| 6.3 Power                                                                                                    |                                                                                                    |
| 6.4 Communications                                                                                                    |                                                                                                    |
| 6.5 Enclosure                                                                                                    |                                                                                                    |
| 6.6 Environmental                                                                                                    |                                                                                                    |
| 7. Installation                                                                                                    |                                                                                                    |
|                                                                                                    |                                                                                                    |
| 7.1 Verify operation                                                                                                    | 10                                                                                                    |
| 7.1 Verify operation<br>7.2 Wiring                                                                                                    | 10<br>10                                                                                                    |
| 7.1 Verify operation<br>7.2 Wiring<br>7.2.1 SDI-12 wiring                                                                                                    | 10<br>                                                                                                    |
| <ul> <li>7.1 Verify operation</li> <li>7.2 Wiring</li> <li>7.2.1 SDI-12 wiring</li> <li>7.2.2 Modbus wiring</li> </ul>                                                                                                    |                                                                                                    |
| <ul> <li>7.1 Verify operation</li> <li>7.2 Wiring</li> <li>7.2.1 SDI-12 wiring</li> <li>7.2.2 Modbus wiring</li> <li>7.3 Power considerations</li> </ul>                                                                                                    |                                                                                                    |
| <ul> <li>7.1 Verify operation</li> <li>7.2 Wiring</li> <li>7.2.1 SDI-12 wiring</li> <li>7.2.2 Modbus wiring</li> <li>7.3 Power considerations</li> <li>7.4 Default settings</li> </ul>                                                                                                    |                                                                                                    |
| <ul> <li>7.1 Verify operation</li> <li>7.2 Wiring</li> <li>7.2.1 SDI-12 wiring</li> <li>7.2.2 Modbus wiring</li> <li>7.3 Power considerations</li> <li>7.4 Default settings</li> <li>7.5 Setup using keypad/display</li> </ul>                                                                                                    |                                                                                                    |
| <ul> <li>7.1 Verify operation</li> <li>7.2 Wiring</li> <li>7.2.1 SDI-12 wiring</li> <li>7.2.2 Modbus wiring</li> <li>7.3 Power considerations</li> <li>7.4 Default settings</li> <li>7.5 Setup using keypad/display</li> <li>7.6 Campbell Scientific data logger programming</li> <li>7.6 LSDI 12 programming</li> </ul>                                                                                                    | 10<br>10<br>11<br>12<br>12<br>12<br>12<br>12<br>15<br>16                                                                   |
| <ul> <li>7.1 Verify operation</li> <li>7.2 Wiring</li> <li>7.2.1 SDI-12 wiring</li> <li>7.2.2 Modbus wiring</li> <li>7.3 Power considerations</li> <li>7.4 Default settings</li> <li>7.5 Setup using keypad/display</li> <li>7.6 Campbell Scientific data logger programming</li> <li>7.6.1 SDI-12 programming</li> <li>7.6.2 Modbus programming</li> </ul>                                                                                                    | 10<br>10<br>11<br>12<br>12<br>12<br>12<br>12<br>15<br>16<br>16<br>17                                                       |
| <ul> <li>7.1 Verify operation</li> <li>7.2 Wiring</li> <li>7.2.1 SDI-12 wiring</li> <li>7.2.2 Modbus wiring</li> <li>7.3 Power considerations</li> <li>7.4 Default settings</li> <li>7.5 Setup using keypad/display</li> <li>7.6 Campbell Scientific data logger programming</li> <li>7.6.1 SDI-12 programming</li> <li>7.6.2 Modbus programming</li> <li>7.7 Eield installation</li> </ul>                                                                                                    |                                                                                                    |
| <ul> <li>7.1 Verify operation</li> <li>7.2 Wiring</li> <li>7.2.1 SDI-12 wiring</li> <li>7.2.2 Modbus wiring</li> <li>7.3 Power considerations</li> <li>7.4 Default settings</li> <li>7.5 Setup using keypad/display</li> <li>7.6 Campbell Scientific data logger programming</li> <li>7.6.1 SDI-12 programming</li> <li>7.6.2 Modbus programming</li> <li>7.7 Field installation</li> <li>7.7 1 Site selection</li> </ul>                                                                                                    |                                                                                                    |
| <ul> <li>7.1 Verify operation</li> <li>7.2 Wiring</li> <li>7.2.1 SDI-12 wiring</li> <li>7.2.2 Modbus wiring</li> <li>7.3 Power considerations</li> <li>7.4 Default settings</li> <li>7.5 Setup using keypad/display</li> <li>7.6 Campbell Scientific data logger programming</li> <li>7.6.1 SDI-12 programming</li> <li>7.6.2 Modbus programming</li> <li>7.7 Field installation</li> <li>7.7.1 Site selection</li> <li>7.7.2 Enclosure mounting</li> </ul>                                                                                             | 10<br>10<br>11<br>12<br>12<br>12<br>12<br>12<br>12<br>12<br>12<br>15<br>16<br>16<br>16<br>17<br>17<br>17<br>18<br>18       |
| <ul> <li>7.1 Verify operation</li> <li>7.2 Wiring</li> <li>7.2.1 SDI-12 wiring</li> <li>7.2.2 Modbus wiring</li> <li>7.3 Power considerations</li> <li>7.4 Default settings</li> <li>7.5 Setup using keypad/display</li> <li>7.6 Campbell Scientific data logger programming</li> <li>7.6.1 SDI-12 programming</li> <li>7.6.2 Modbus programming</li> <li>7.7 Field installation</li> <li>7.7.1 Site selection</li> <li>7.7.2 Enclosure mounting</li> <li>7.7.3 Desiccator installation</li> </ul>                                                      | 10<br>10<br>11<br>12<br>12<br>12<br>12<br>12<br>12<br>15<br>16<br>16<br>16<br>16<br>17<br>17<br>17<br>18<br>18<br>18<br>19 |
| <ul> <li>7.1 Verify operation</li> <li>7.2 Wiring</li> <li>7.2.1 SDI-12 wiring</li> <li>7.2.2 Modbus wiring</li> <li>7.3 Power considerations</li> <li>7.4 Default settings</li> <li>7.5 Setup using keypad/display</li> <li>7.6 Campbell Scientific data logger programming</li> <li>7.6.1 SDI-12 programming</li> <li>7.6.2 Modbus programming</li> <li>7.7 Field installation</li> <li>7.7.1 Site selection</li> <li>7.7.2 Enclosure mounting</li> <li>7.7.3 Desiccator installation</li> <li>7.7.4 Orifice line and conduit installation</li> </ul> | 10<br>10<br>11<br>12<br>12<br>12<br>12<br>12<br>15<br>16<br>16<br>16<br>16<br>17<br>17<br>17<br>18<br>18<br>18<br>19<br>22 |

| 8. | Operation                                                           | . 24 |
|----|---------------------------------------------------------------------|------|
|    | 8.1 Principles of operation                                         | 24   |
|    | 8.2 Keypad/display menu                                             | 25   |
|    | 8.2.1 Stage setup                                                   | 26   |
|    | 8.2.2 Bubbler setup                                                 | 26   |
|    | 8.2.3 System setup                                                  | 27   |
|    | 8.2.4 Communication setup                                           | 28   |
|    | 8.2.5 Diagnostic/Test                                               | 28   |
|    | 8.2.6 System information                                            | 32   |
|    | 8.3 SDI-12 measurement and extended commands                        | 32   |
|    | 8.4 Modbus register map                                             | 36   |
|    | 8.5 Updating the operation system (OS) using XLOADOS SDI-12 command | 40   |
|    | 8.6 Secured orifice line                                            | 42   |
|    | 8.7 Long orifice lines                                              | 44   |
|    | 8.8 Orifice-line outlet orientation                                 | 44   |
|    | 8.9 Orifice-line outlet types                                       | 45   |
| 9. | Maintenance and troubleshooting                                     | . 46 |
|    | 9.1 When to replace desiccant                                       | 46   |
|    | 9.2 Desiccant replacement procedure                                 | 47   |
|    | 9.3 Lithium battery replacement                                     | 48   |
|    | 9.4 Plugged orifice outlet                                          | 49   |
|    | 9.5 Cold weather                                                    | 50   |
|    | 9.6 Preventing or fixing orifice-line leaks                         | 50   |
|    | 9.7 Updating the operation system (OS) using XLOADOS SDI-12 command | 50   |
|    | 9.8 Troubleshooting                                                 | 52   |
| A  | opendix A. Example program                                          | 55   |
| A  | opendix B. Replacing Swagelok fitting                               | . 57 |
| A  | opendix C. SDI-12 sensor support                                    | . 58 |
|    | C.1 SDI-12 command basics                                           | 58   |
|    | C.1.1 Acknowledge active command (a!)                               | 59   |
|    | C.1.2 Send identification command (al!)                             | 59   |
|    | C.1.3 Start verification command (aV!)                              | 60   |
|    | C.1.4 Address query command (?!)                                    | 60   |
|    | C.1.5 Change address command (aAb!)                                 | 61   |

| C.1.6 Start measurement commands (aM!)                                     | 61     |
|----------------------------------------------------------------------------|--------|
| C.1.7 Start concurrent measurement commands (aC!)                          | 62     |
| C.1.8 Start measurement commands with cyclic redundancy check (aMC! and aC | C!) 63 |
| C.1.9 Stopping a measurement command                                       | 63     |
| C.1.10 Send data command (aD0! aD9!)                                       | 64     |
| C.1.11 Extended commands                                                   | 64     |
| C.1.12 SDI-12 version 1.4 identify measurement commands and responses      | 65     |
| C.2 SDI-12 transparent mode                                                | 66     |
| C.2.1 Changing an SDI-12 address                                           | 66     |
| C.3 References                                                             | 68     |
| Appendix D. Field calibration check                                        | 69     |

# 1. Introduction

The LevelVue B10 is a continuous-air-flow bubbler that measures ground water, surface water, or any liquid level. It consists of an integrated circuit board, pressure sensors to measure and control tank and line pressures, a 12 VDC industrial compressor, a 0.8 liter air tank, and an integrated keypad/display. Three pressure ranges are available: 15 psi (34.6 ft, 10.5 m), 30 psi (69.2 ft, 21.0 m), or 50 psi (115 ft, 35.0 m). The bubbler communicates with a data logger or RTU using either SDI-12 or Modbus protocols. Although this document only includes example programs for Campbell Scientific CRBasic data loggers, any data logging device capable of SDI-12 or Modbus communications can be used to retrieve the LevelVue B10 measurements.

# 2. Precautionary statements

- READ AND UNDERSTAND the Safety section at the back of this manual.
- Not using a desiccator will void your warranty. Campbell Scientific offers a desiccator kit, which is recommended for use with the LevelVue B10.
- The sensor can survive temporary operation for 1.5 times the maximum rated pressure (Table 6-1 [p. 7]). However, measurements made beyond the rated pressure range will be inaccurate.
- Do not use quick connect fittings as these tend to leak.
- Install the LevelVue B10 enclosure inside a building, such as a stilling well or gauge house, or inside a larger sealed enclosure with desiccant to protect the LevelVue B10 from the weather.
- Mount the LevelVue B10 in a location where it will not get jarred or shift during operation.

# 3. Initial inspection

• Upon receipt of the LevelVue B10, inspect the packaging for shipping damage, and, if found, report the damage to the carrier in accordance with policy.

- Carefully open the package to avoid damaging or cutting the orifice-line tubing (if ordered). A thorough inspection of the tubing is prudent.
- Compare the pressure range printed on the bottom of the enclosure with the pressure range listed in the shipping document to ensure that the correct pressure range was received.
- Verify that the orifice line Swagelok<sup>®</sup> fitting and air intake line barbed fitting were shipped with the LevelVue B10. They are shipped in a small bag inside the enclosure. Do the following to locate these items:
  - Open the enclosure lid
  - ° Press on the black magnet
  - Lift the keypad panel
- NOTE:

The orifice line Swagelok fitting may already be installed on the LevelVue B10.

- Verify that all bubbler accessories were sent. The following accessories (ordered separately) are often shipped with the LevelVue B10:
  - ° Orifice line
  - Desiccator kit
  - Desiccant

# 4. QuickStart

A video that describes data logger programming using *Short Cut* is available at: www.campbellsci.com/videos/cr1000x-data logger-getting-started-program-part-3 . *Short Cut* is an easy way to program your data logger to measure the sensor and assign data logger wiring terminals. *Short Cut* is available as a download on www.campbellsci.com . It is included in installations of *LoggerNet*, *RTDAQ*, and *PC400*.

The following procedure also shows using *Short Cut* to program the LevelVue B10.

- 1. Open *Short Cut* and click **Create New Program**.
- 2. Double-click the data logger model.

 In the Available Sensors and Devices box, type LevelVUEB10 or locate the sensor in the Sensors > Water > Level & Flow folder. Double-click LevelVUEB10 Water-Level Continuous Flow Bubbler. Stage defaults to feet and temperature defaults to degrees Celsius. These can be changed by clicking the Stage or Temperature box and selecting a different option. Type the correct SDI-12 Address for the LevelVue B10.

| Progress                                                                                                    | Available Sensors and Devices                                                                                                    |                 | Selected Measurements                                                                                                    | s Available for Output                                                                                                    |
|----------------------------------------------------------------------------------------------------|----------------------------------------------------------------------------------------------------|-----------------|----------------------------------------------------------------------------------------------------|----------------------------------------------------------------------------------------------------|
| 1. New/Open                                                                                                    | lev                                                                                                    | X 🗹 Exact Match | Sensor                                                                                                    | Measurement                                                                                                    |
| 2. Datalogger<br>3. Sensors<br>4. Output Setup<br>5. Adv. Outputs<br>6. Output Select<br>7. Finish<br>Wring Diagram<br>Wring Toxt | CRI000X Series  CRI000X Series  CRI00X Series  CRI00X Series  CRI0X Series  CRI0X SerieS  CRI0X SerieX  CRI0X SerieX  CRI0X SerieX  CRI0X SerieX  CRI0X SerieX  CRI0X SerieX  CRI0X SerieX  CRI0X SerieX  CRI0X SerieX  CRI0X SerieX  CRI0X SerieX  CRI0X SerieX  CRI0X SerieX  CRI0X SerieX  CRI0X SerieX  CRI0X SerieX  CRI0X SerieX  CRIXX SerieX  CRIXX SerieX  CRIXX Serie |                 | LevelVUEBIO Water-Level Continuous      Properties     Wiring      SDI-12 Address (0-9, A-Z, o      Line pr      Tank pr      Tempe                                                                                         | Flow Bubbler (Version: 1.0)                                                                                                    |
|                                                                                                    |                                                                                                    |                 | Battery voltage at<br>Erro<br>Level/VUEB10 Wa<br>The Level/VUEB1<br>indirect pressur-<br>instructions reg:<br>settings such as<br>the Level/VUEB1<br>returning stage<br>The wire colors<br>Level/VUEB10 to<br>documented by | sensor LVBID_Batt Volts<br>r code LVBID_ErrorCode Code<br>ater-Level Continuous Flow Bubbler<br>0 is a water level sensor based on an<br>e measurement. See the manual for<br>arding installation and changing device<br>s SDI-12 address. This module expects<br>s DI-12 address. This module expects<br>of the cable used to connect the<br>the datalogger can be set and<br>visiting the Witney tabe of the sensor |

- 4. Click the **Wiring** tab to see how the sensor is to be wired to the data logger. The default control terminal for SDI-12 is C1. To change to another terminal, click the terminal name and select another terminal. Click **OK** after wiring the sensor.
- 5. Repeat steps three and four for other sensors you want to measure. Click Next.

6. In **Output Setup**, type the scan rate, a **Table Name**, and **Data Output Storage Interval**. Click **Next**.

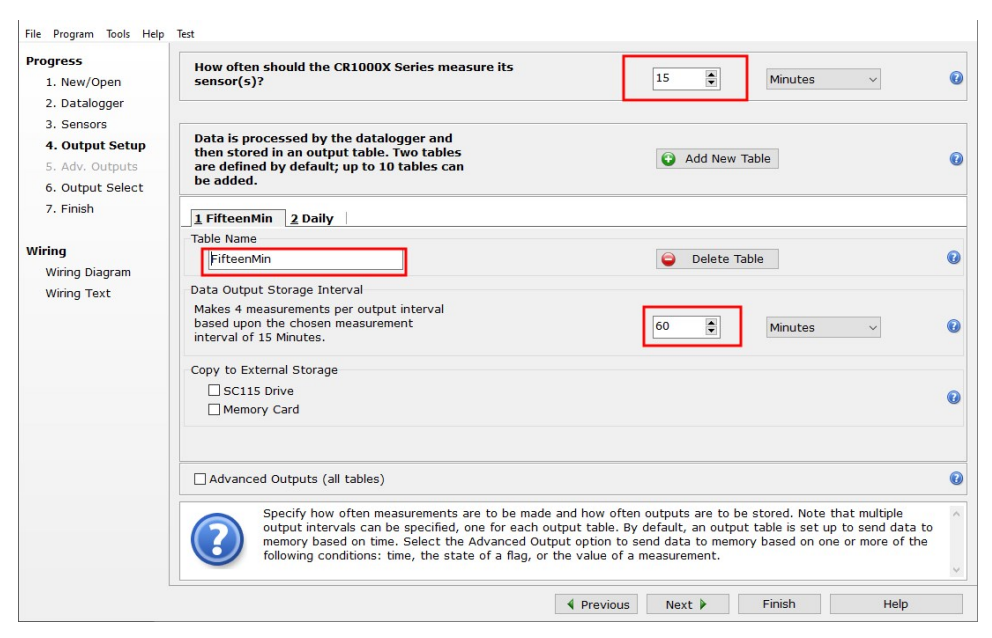

### NOTE:

Because of the sensor response time, Campbell Scientific recommends measurement scans of at least 30 seconds.

7. Select the output options.

| Progress         | Selected Measureme                 | nts Available for Outpu | ıt         | Selected Mea | surements for | Output     |               |       |
|------------------|------------------------------------|-------------------------|------------|--------------|---------------|------------|---------------|-------|
| 1. New/Open      | Sensor                             | Measurement             | Average    | 1 Hourly     | 2 Daily       |            |               |       |
| 2. Datalogger    | <ul> <li>CR1000X Series</li> </ul> |                         | ETo        | Sensor       | Measurement   | Processing | Output Label  | Units |
| 3. Sensors       | ▲ Default                          | BattV                   | Maximum    | LevelVUEB10  | Stage         | Sample     | Stage         | feet  |
| 4. Output Setup  | h.                                 | PTemp_C                 | Minimum    | LevelVUEB10  | Line PSI      | Sample     | Line PSI      | PSI   |
| 5. Adv. Outputs  | ▲ LevelVUEB10                      | Stage                   | Camala     | LevelVUEB10  | Tank PSI      | Sample     | Tank PSI      | PSI   |
| 6. Output Select | -                                  | Line_PSI                | Sample     | LovelV/UER10 | IV/R10 Tomp   | Sample     | IVR10 Tomp    | Deg C |
| 7. Finish        |                                    | Tank_PSI                | StdDev     | Levelv0EB10  | LVB10_Temp    | Cample     | LVDIO_Temp    | Velte |
|                  | -                                  | LVB10_Temp              | Total      | LevelVOEB10  | LVBI0_Batt    | Sample     | LVBI0_Batt    | VOILS |
| iring            |                                    | LVB10_Batt              | WindVector | LevelVUEB10  | LVB10_ErrorCo | Sample     | LVBI0_EfforCo | Code  |
|                  |                                    |                         |            |              |               |            |               |       |
|                  |                                    |                         |            |              |               |            |               |       |
|                  |                                    |                         |            | Z Edit       | × Remo        | ove        |               |       |

8. Click **Finish** and save the program. Send the program to the data logger if the data logger is connected to the computer.

9. If the sensor is connected to the data logger, check the output of the sensor in the data display in *LoggerNet*, *RTDAQ*, or *PC400* to make sure it is making reasonable measurements.

# 5. Overview

The LevelVue B10 bubbler incorporates all the components of a self-contained pressurized air supply system. It has an air compressor, air tank, and other components of older conoflow systems. However, instead of pressurized air tanks and manual valves used in conoflow systems, the LevelVue B10 meters the airflow to create a constant flow in the line regardless of the water depth above the orifice. Precision sensors monitor the tank and line pressures to consistently maintain the same airflow. The precision sensor monitoring the pressure on the orifice line precisely detects the pressure required to push air through the line. This pressure value is directly related to water depth. A simple conversion is applied to the pressure value to generate water depth in feet, meters, or other units. Proprietary electronics control the pump and calculate the measurements. The LevelVue B10 has a digital SDI-12 or RS-485 output that allows any data logger that supports SDI-12 or Modbus protocols to retrieve the LevelVue B10 measurements. Figure 5-1 (p. 6) shows a LevelVue B10-based system that uses a Campbell Scientific data logger and SDI-12 protocol.

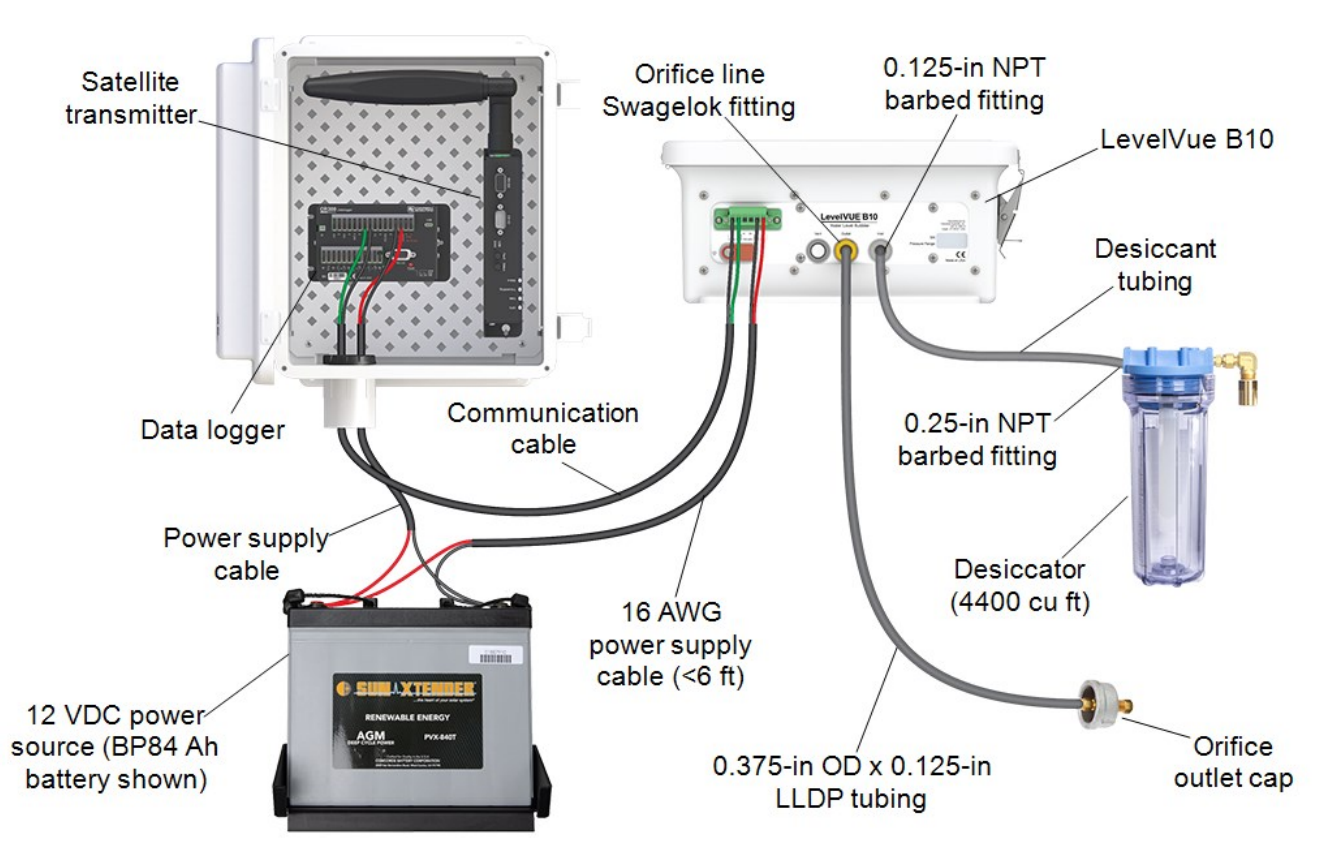

Figure 5-1. Components in a LevelVue B10-based system

Only the orifice line contacts the water, which allows the bubbler to work in areas that would damage submersed sensors due to corrosion, contamination, flood-related debris, lightning, or vandalism. It also can measure water level in stream beds that periodically dry up or in sub-zero temperatures if the water is still flowing. Unlike radar gauges, bubbler measurements are not affected by wind.

#### Features:

- Proprietary high-pressure/high-volume purge operation to prevent sediment buildup
- High-volume industrial air compressor
- Low power consumption
- -40 to 60 °C operation
- Three pressure ranges: 15 psi, 30 psi, and 50 psi
- Built-in keypad/display for full setup, measurement, and maintenance operations
- Proprietary air flow/bubble generation for years of trouble-free operation
- Large volume desiccator to minimize maintenance frequency
- Incorporated SDI-12 version 1.4 metadata commands for identification of data

- Compatible with SDI-12 and Modbus controllers including Campbell Scientific GRANITEseries, CR6, CR1000X, CR350-series, CR300-series, CR1000, and CR800-series data loggers
- High water mark detection (crest stage) between normal SDI-12 measurement requests

# 6. Specifications

| Memory:               | All settings and parameters are stored in non-volitile memory                                      |
|-----------------------|----------------------------------------------------------------------------------------------------|
| Real-time clock:      | RTC continues to operate with lithium battery, preserving the bubbler time over power disconnects. |
| Long-term drift:      | 0.1% FS / 6 months                                                                                 |
| Compliance documents: | View at www.campbellsci.com/levelvueb10                                                            |
| Image: C C LK         |                                                                                                    |

## 6.1 Pressure transducer

| Table 6-1: Pressure range, depth, and resolution                                        |                                |                     |  |  |
|-----------------------------------------------------------------------------------------|--------------------------------|---------------------|--|--|
| Pressure range                                                                          | Water depth range <sup>1</sup> | Resolution          |  |  |
| 0 to 15 psi                                                                             | 0 to 10.54 m (34.6 ft)         | ±2.1 mm (0.007 ft)  |  |  |
| 0 to 30 psi                                                                             | 0 to 21 m (69.20 ft)           | ±4.26 mm (0.014 ft) |  |  |
| 0 to 50 psi                                                                             | 0 to 35.16 m (115.35 ft)       | ±7.11 mm (0.023 ft) |  |  |
| <sup>1</sup> Level calculations assume 1 psi = $0.7031 \text{ m}$ (2.3067 ft) of water. |                                |                     |  |  |
|                                                                                         |                                |                     |  |  |

Accuracy:≤ 0.02% of full scale output (FSO) over temperature range;<br/>accuracy valid for typical water level changes (<0.3 m/min.<br/>change in water level)

Sensor overpressure rating: 2 times the pressure range

## 6.2 Air flow

| Description:              | Microprocessor controlled constant air flow over full pressure range and temperature.              |
|---------------------------|----------------------------------------------------------------------------------------------------|
| Bubble rate:              | Programmable 30 to 120 bubbles per minutes;<br>based on 6.35 mm (0.25 inch) inner-diameter outlet. |
|                           | 60 bubbles per minute default                                                                      |
| Purge operation           |                                                                                                    |
| Manual:                   | Requested from keypad/display                                                                      |
| SDI-12:                   | Command for purge under program control                                                            |
| Modbus:                   | Command for purge under program control                                                            |
| Automatic-timed purge:    | Once a day to once a month with 1 day resolution                                                   |
| Purge pressure:           | 30 to 90 psi, programmable                                                                         |
| Purge sustain time:       | 0 to 30 s, programmable                                                                            |
| Pressure inlet port:      | 1/8-inch female NPT                                                                                |
| Orifice-line outlet port: | 1/8-inch female NPT                                                                                |

## 6.3 Power

| Input voltage range:     | 11.5 to 16.5 VDC                                                                                                    |
|--------------------------|----------------------------------------------------------------------------------------------------|
| Protection:              | The LevelVue B10 is protected against overvoltage up to 20 VDC. A TVS diode circuit will clamp input voltages exceeding 17 VDC. |
| Power inputs:            | Protected against surge, overvoltage, and reverse polarity connection of supply power up to 20 VDC.                             |
| Internal air compressor: | Protected by the system level reverse polarity protection.                                                                      |
| Current:                 |                                                                                                    |
| Standby:                 | 5 mA                                                                                                    |
| Compressor active:       | 7 A typical, 10 A maximum                                                                                                    |
| Start-up surge current:  | 18 A maximum                                                                                                    |
| Power consumption:       | Less than 60 mA on average a 60 bubble/min rate and averaged samples over 10 seconds.                                           |

## 6.4 Communications

| SDI-12                   | SDI-12 V 1.4 compliant                                                         |
|--------------------------|--------------------------------------------------------------------------------|
| Response time:           | 10 s for <b>M!</b> SDI-12 command with default averaging time of 5 seconds     |
| Default address:         | 0                                                                              |
| RS-485                   |                                                                                |
| Protocol:                | Modbus                                                                         |
| Default address:         | 1                                                                              |
| Default configuration:   | 8-bit, even parity, 1 stop bit, 19200 bps baud rate                            |
| Data type:               | 32-bit float, no reversal of the byte order (ABCD)                             |
| Built-in keypad/display: | Graphical 8-line-by-20-character display.<br>Menu fully supports system setup. |

## 6.5 Enclosure

| Material: | Fiberglass        |
|-----------|-------------------|
| Width:    | 28.9 cm (11.4 in) |
| Height:   | 34 cm (13.4 in)   |
| Depth:    | 13 cm (5.2 inch)  |
| Weight:   | 7.5 kg (16.5 lb)  |

## 6.6 Environmental

| Operating temperature: | –40 to 60 °C             |
|------------------------|--------------------------|
| Storage temperature:   | –40 to 80 °C             |
| Relative humidity:     | 0 to 95%, non-condensing |

# 7. Installation

| 7.1 Verify operation                            | 10 |
|-------------------------------------------------|----|
| 7.2 Wiring                                      | 10 |
| 7.3 Power considerations                        | 12 |
| 7.4 Default settings                            | 12 |
| 7.5 Setup using keypad/display                  | 15 |
| 7.6 Campbell Scientific data logger programming | 16 |
| 7.7 Field installation                          | 17 |

## 7.1 Verify operation

Before installing the LevelVue B10, verify its operation using the following procedure:

- 1. Remove the plug from the orifice line **Outlet** fitting on the LevelVue B10. Save the plug for use later.
- 2. Connect the LevelVue B10 to the power supply (Wiring [p. 10]). After connecting the bubbler to the power supply, the bubbler will take an initial atmospheric measurement and calibrate itself. The compressor also will turn on to initially charge the tank and start the flow of air out of the system. If the compressor does not turn on, check the power supply. The LevelVue B10 must be connected directly to the battery.
- 3. Connect a short piece of orifice line tubing to the **Outlet** fitting and place the end of the tubing in a bucket or tube of water, and bubbles should appear in 15 to 20 seconds.
- 4. Press the soft key button directly under **Measure** on the display to initiate a measurement sequence. Once the measurement is complete ensure that the reading is reasonable based on the depth of the orifice line and an offset of 0.00.
- 5. Press the soft key button directly under **Purge** on the display to initiate a line purge. The compressor will charge the tank to 60 psi and release the air out the orifice line. This may take a few seconds.

# 7.2 Wiring

Terminals and connectors are on the bottom of the LevelVue B10 enclosure (Figure 7-1 [p. 11]).

| ~      | •               |                         |                                                                        | -                        |
|--------|-----------------|-------------------------|------------------------------------------------------------------------|--------------------------|
| •      | *               |                         |                                                                        | ÷                        |
|        | Le <sup>v</sup> | velVUE <sup>-</sup> B10 | ( <del>+</del> )                                                       |                          |
|        |                 | Water Level Bubbler     | Manufactured<br>Campbell Scientific,<br>815 W 180<br>Logan, UT 84321 U | iby<br>Inc.<br>D N<br>SA |
| SDI-12 | Vent            | Outlet Inlet            | SN:<br>Pressure Range                                                  |                          |
| ÷ 🔘    |                 |                         |                                                                        | e                        |
|        |                 |                         | Made in US                                                             | SA                       |

Figure 7-1. LevelVue B10 connector panel

The air compressor and electronics connect directly to the battery using a 16 to 20 AWG, two wire power cable (see Table 7-1 [p. 11]). Keep cable lengths less than 3 m (6 ft).

| Table 7-1: LevelVue B10 terminal to battery terminal connections |                          |                       |
|------------------------------------------------------------------|--------------------------|-----------------------|
| Function                                                         | LevelVue B10<br>terminal | Power supply terminal |
| Power                                                            | 12Vdc +                  | 12V                   |
| Power ground                                                     | 12Vdc –                  | G, GND                |

An 18 AWG communications cable connects the data logger or RTU to the LevelVue B10. Refer to SDI-12 wiring (p. 11) or Modbus wiring (p. 12) for more information.

## 7.2.1 SDI-12 wiring

The SDI-12 output can be directly read by many devices including all Campbell Scientific data loggers.

| Table 7-2: LevelVue B10 terminal, function, and connections for SDI-12 measurements                                                 |                                                                                                   |                       |
|----------------------------------------------------------------------------------------------------|---------------------------------------------------------------------------------------------------|-----------------------|
| Function                                                                                                    | Data logger or RTU terminal                                                                       | LevelVue B10 terminal |
| SDI-12 signal                                                                                                    | <b>SDI-12 Data</b> , <b>C</b> , <b>SDI-12</b> , or <b>U</b><br>configured for SDI-12 <sup>1</sup> | SDI-12 Data           |
| Ground G (digital ground connection) SDI-12 G                                                                                       |                                                                                                   | SDI-12 G              |
| <sup>1</sup> U and C terminals are automatically configured by the measurement instruction for Campbell Scientific CR6 data logger. |                                                                                                   |                       |

### NOTE:

For Campbell Scientific CR6 and CR1000X data loggers making SDI-12 measurements, conflicts may occur when a companion terminal is used for a triggering instruction such as **TimerInput()**, **PulseCount()**, or **WaitDigTrig()**. For example, if the LevelVue B10 is connected to **C3** on a CR1000X, **C4** cannot be used in the **TimerInput()**, **PulseCount()**, or **WaitDigTrig()** instructions.

## 7.2.2 Modbus wiring

RS-485 output can be directly read by a CR6-series, CR1000X-series, or Modbus RTU RS-485 network. Other Campbell Scientific data loggers can use an MD485 multidrop interface to read the RS-485 output. Refer to the MD485 manual for information about using the MD485.

| Table 7-3: LevelVue B10terminal, function, and connections for Modbus measurements |                                             |                          |
|------------------------------------------------------------------------------------|---------------------------------------------|--------------------------|
| Function                                                                           | Data logger or<br>RTU terminal <sup>1</sup> | LevelVue B10<br>terminal |
| RS-485A A–, C odd A–, C odd                                                        |                                             | A–, C odd                |
| RS-485B B+, C even B+, C even                                                      |                                             |                          |
| <sup>1</sup> Assumes the sensor directly connects to the data logger.              |                                             |                          |

## 7.3 Power considerations

The current load of the internal compressor requires the LevelVue B10 to be connected directly to the 12 VDC, larger capacity battery such as the BP84, 84 Ah battery. The battery should be recharged using AC power or a solar panel.

### CAUTION:

Do not power the LevelVue B10 using the 12 V excitation terminal from the data logger and do not use the PS150 or PS200 because the current limit switch on these devices will trip when the compressor tries to turn on.

Specific power requirements depend on communications methods, frequency of site visits, and site location. Contact Campbell Scientific for more information.

## 7.4 Default settings

For most applications, the default settings (Table 7-4 [p. 13]) allow the LevelVue B10 to work out of the box with only minor changes such as setting an offset. Settings can be changed by using

the keypad/display, the SDI-12 extended commands, or Modbus commands (Modbus register map [p. 36]).

| Table 7-4: LevelVue B10 user options |                          |                                                                                                    |
|--------------------------------------|--------------------------|----------------------------------------------------------------------------------------------------|
| Option                               | Default value            | Comments/quick reference                                                                                                    |
| Stage setup menu options             | 5                        |                                                                                                    |
| Stage                                | N/A                      | Displays the last measured stage value.<br>Enter a floating point value of the<br>desired stage reading to automatically<br>calculate the stage offset |
| Units                                | Feet                     | Options are feet, meters, inches, centimeters, millimeters, psi, and user-defined                                                                      |
| Slope                                | 2.3067 (feet)            | Automatically set based on stage units.<br>If stage units are user defined, this<br>option accepts a floating point value.                             |
| Offset                               | 0.0                      | Either automatically calculated based on the stage entry or entered as a floating point value                                                          |
| Num Stage Digits                     | 2                        | Digit range is 2 to 4. Sets the number of digits to the right of the decimal for the stage value                                                       |
| Measure Average                      | 5 s                      | Range is 1 to 255 s                                                                                                    |
| Bubbler setup menu optic             | ons                      |                                                                                                    |
| Bubble Rate                          | 60 bubbles per<br>minute | Bubble-rate range is<br>30 to 120 bubbles per minute                                                                                                   |
| Purge Pressure                       | 60 psi                   | Purge-pressure range is 30 to 90 psi                                                                                                    |
| Purge Sustain                        | 10 s                     | Purge-sustain range is 0 to 60 s                                                                                                    |
| Auto Purge                           | 0                        | Range is 0 to 30 days<br>0 disables auto purge<br>1 to 30 = once a day to once every 30 days                                                           |
| System setup menu option             | ns                       |                                                                                                    |
| Date                                 | Does not reset           | System date in format of yyyy/mm/dd                                                                                                    |
| Time                                 | Does not reset           | System time in format of hh:mm:ss                                                                                                    |
| Display Sleep                        | 5 minutes                | Range is 1 to 15 minutes                                                                                                    |

| Table 7-4: LevelVue B10 user options |               |                                                                                                    |
|--------------------------------------|---------------|----------------------------------------------------------------------------------------------------|
| Option                               | Default value | Comments/quick reference                                                                            |
| Display Brightness                   | 80%           | Range is 10 to 100%                                                                                 |
| Temperature Units                    | °C            | Options are ° C or ° F                                                                              |
| Reset to Defaults                    | N/A           | Resets options to default values                                                                    |
| Communications setup me              | enu options   |                                                                                                    |
| SDI-12 Address                       | 0             | Possible addresses: 0 to 9 (Standard),<br>A to Z, a to z                                            |
| Modbus Address                       | 1             | Possible addresses: 1 to 247.                                                                       |
| RS-485 Baud Rate                     | 19200 bps     | Standard baud rates from 9600 to 115200 bps                                                         |
| RS-485 Parity                        | even          | Options are even, odd, none                                                                         |
| RS-485 Stop Bits                     | 2             | Options are 1 or 2                                                                                  |
| Diagnostics/test menu opt            | tions         |                                                                                                    |
| Status Errors                        | N/A           | Displays error (Table 8-1 (p. 29) or none if no errors are detected                                 |
| Test Line Noise                      | N/A           | Press Enter to perform a line noise test                                                            |
| Test Line Leak                       | N/A           | Press Enter to perform a line leak test                                                             |
| Reset Min / Max                      | N/A           | Press <b>Enter</b> to reset the min and max<br>battery values to the current battery value<br>level |
| Min Battery Voltage                  | N/A           | Displays the minimum voltage detected on the battery                                                |
| Max Battery Voltage                  | N/A           | Displays the maximum voltage detected on the battery                                                |
| System information menu              | options       |                                                                                                    |
| Clear Purge Counter                  | N/A           | Press Enter to reset purge counter to zero                                                          |
| Clear System Reset<br>Counter        | N/A           | Press <b>Enter</b> to reset the system reset counter to zero                                        |
| Purge Counter                        | N/A           | Displays the number of purges since last reset                                                      |

| Table 7-4: LevelVue B10 user options |               |                                                          |
|--------------------------------------|---------------|----------------------------------------------------------|
| Option                               | Default value | Comments/quick reference                                 |
| System Reset Counter                 | N/A           | Displays the number of system resets since<br>last reset |
| Sensor SN                            | N/A           | Displays the sensor serial number                        |
| OS version                           | N/A           | Displays the current operating system version            |

## 7.5 Setup using keypad/display

The LevelVue B10 includes a keypad/display to set up, make measurements, and troubleshoot the unit. Although the LevelVue B10 can be completely setup using the SDI-12 or Modbus protocols, using the keypad/display is more convenient for setting up and testing. Open the enclosure lid to access the keypad/display.

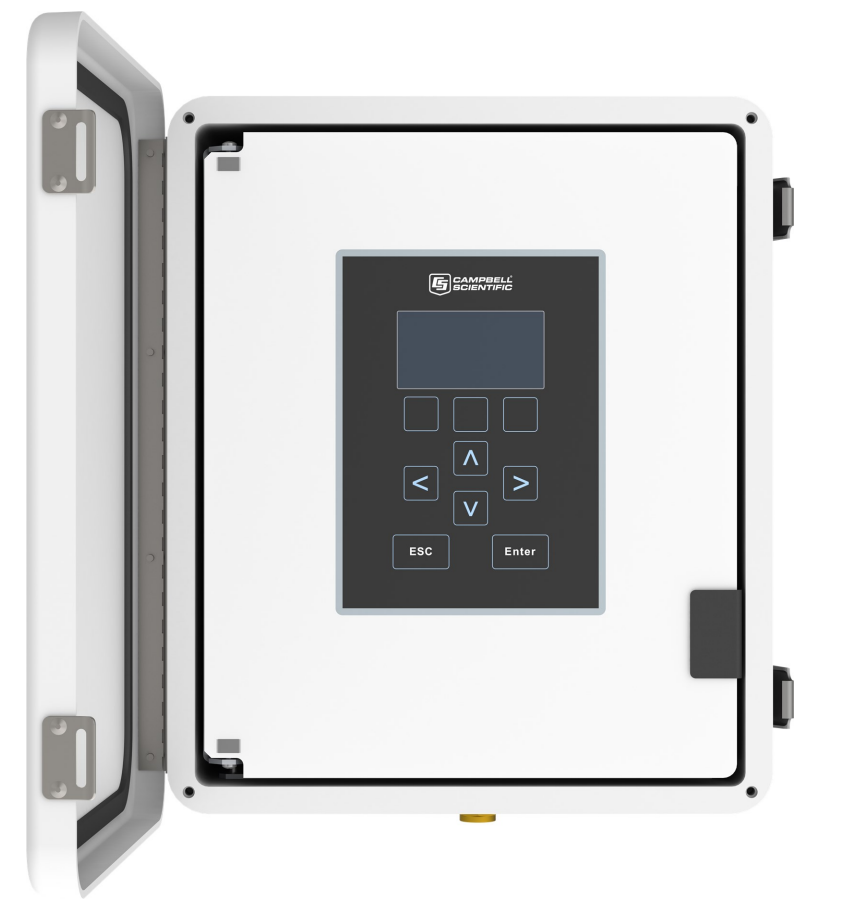

Figure 7-2. LevelVue B10 keypad/display

Press the right arrow key to open a menu and show the available options. Fixed values are shown next to an equal sign (=), while editable options are displayed inside square brackets ([]). To edit a menu, press the right arrow key at the chosen menu and use the up and down arrow keys to make the changes to the parameter.

The following example shows the process for changing the stage setting.

- 1. Press the down arrow key to move to the setup screen.
- 2. Press the right arrow key to access the stage setup screen.
- 3. Press the right arrow key and press the Enter key.
- 4. Use the right and left arrow keys to move the cursor to the digit you want changed, then use the up and down arrow keys to change the number.
- 5. Press Enter when the number is changed to the correct value.

# 7.6 Campbell Scientific data logger programming

A data logger or RTU can remotely control and retrieve LevelVue B10 data. Programming basics for Campbell Scientific CRBasic data loggers are provided in the following sections. If using another manufacturer's data logger or RTU, refer to their documentation for programming information. An SDI-12 program example for a Campbell Scientific data logger is provided in Example program (p. 55).

## 7.6.1 SDI-12 programming

The **SDI12Recorder()** instruction is used to measure a LevelVue B10 configured for SDI-12 measurements. The **SDI12Recorder()** instruction sends a request to the sensor to make a measurement and then retrieves the measurement from the sensor. See SDI-12 measurement and extended commands (p. 32) for more information.

For most data loggers, the **SDI12Recorder()** instruction has the following syntax:

SDI12Recorder(Destination, SDIPort, SDIAddress, "SDICommand", Multiplier, Offset, FillNAN, WaitonTimeout)

Valid values for the **SDIAddress** are 0 through 9, a through z, and A through Z; alphabetical characters need to be enclosed in quotation marks (for example, **"A"**). Also enclose the **SDICommand** in quotation marks as shown. The **Destination** parameter must be an array. The required number of values in the array depends on the command; see Table 8-2 (p. 33).

FillNAN and WaitonTimeout are optional parameters (refer to *CRBasic Editor* help for more information).

## 7.6.2 Modbus programming

The RS-485 output can be directly read by a CR6-series, CR1000X-series, CR350-series, or Modbus RTU RS-485 network. Other Campbell Scientific data loggers can use an MD485 multidrop interface to read the RS-485 output. Refer to the MD485 manual for information about using the MD485.

A CR6, CR1000X, or CR350-series data logger programmed as a Modbus client can retrieve the values stored in the input registers (Modbus register map [p. 36]). To do this, the CRBasic program requires the **SerialOpen()** instruction followed by **ModbusClient()** instruction.

### NOTE:

**ModbusClient()** was formerly **ModbusMaster()**. Campbell Scientific, in conjunction with the Modbus Organization, is now using "client-server" to describe Modbus communications. The Modbus client(s) initiates communications and makes requests of server device(s). Server devices process requests and return an appropriate response (or error message). See https://modbus.org 1 for more information. Existing programs that use the old Modbus terminology will still compile in the data logger.

The **SerialOpen** instruction has the following syntax:

```
SerialOpen (ComPort, Baud, Format, TXDelay, BufferSize, Mode)
```

The **Format** parameter is typically set to logic 1 low; even parity, one stop bit, 8 data bits. The **Mode** parameter should configure the ComPort as RS-485 half-duplex, transparent.

The ModbusClient() instruction has the following syntax:

```
ModbusClient (Result, ComPort, Baud, Addr, Function, Variable, Start, Length, Tries, TimeOut, [ModbusOption])
```

The Addr parameter must match the sensor Modbus address. To collect all of the values, the **Start** parameter needs to be 1 and the **Length** parameter needs to correspond with the register count (see Modbus register map [p. 36]). For **ModbusOption** parameter use 2, which means the Modbus variable array is defined as a 32-bit float or a Long, with no reversal of the byte order (ABCD).

## 7.7 Field installation

| 7.7.1 Site selection          |  |
|-------------------------------|--|
| 7.7.2 Enclosure mounting      |  |
| 7.7.3 Desiccator installation |  |

| 7.7.4 Orifice line and conduit installation |  |
|---------------------------------------------|--|
|---------------------------------------------|--|

## 7.7.1 Site selection

The site selection is often based on the type of water being measured. Water in rivers and streams will act differently than in lakes and reservoirs. In rivers and streams, choose a location where the water velocity remains constant regardless of water levels. Care must also be taken to prevent errors caused by drawdown and buildup such as around a bridge pier. In lakes and reservoirs, wind can cause wave action and buildup on the face of the dam or other structure. Select a location that will be less affected by these conditions.

## 7.7.2 Enclosure mounting

- 1. Install the LevelVue B10 enclosure inside a building, such as a stilling well or gauge house, or inside a larger sealed enclosure with desiccant to protect the LevelVue B10 from the weather.
- 2. Choose a location that is accessible for servicing electrical connections and plumbing fittings, but will not get jarred or shifted during operation.
- 3. Place the enclosure at the desired height with connectors pointing down so that moisture or condensation that could collect on the connectors does not access the inner components of the equipment.
- 4. Secure the enclosure to a wall or flat surface using user-supplied bolts. The enclosure includes holes at the top and bottom of the enclosure for mounting the LevelVue B10.

5. Route a 14 AWG copper wire from the enclosure grounding lug to an earth ground.

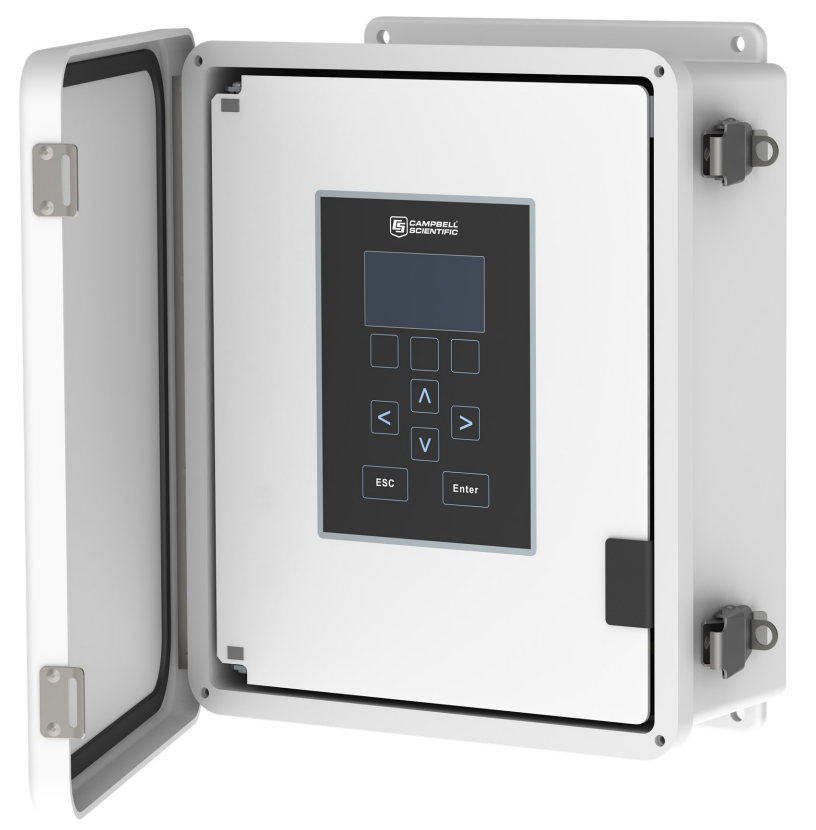

## 7.7.3 Desiccator installation

### WARNING:

Not using a desiccator will void your warranty.

An external desiccator is required to dry the compressor intake air and prevent accumulation of moisture in the tank, manifold, and other areas in the system. Campbell Scientific offers a desiccator kit (Figure 7-3 [p. 20]), which is recommended for use with the LevelVue B10.

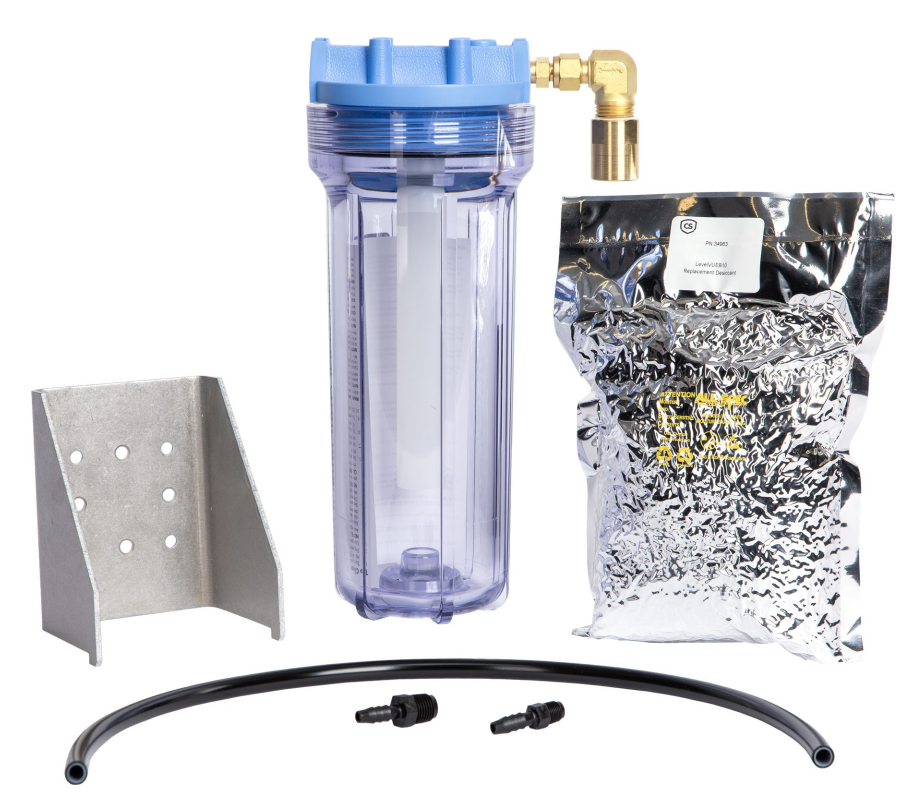

Figure 7-3. Desiccator kit

Desiccator installation procedure:

1. Use the desiccator kit bracket to mount the desiccator as close to the LevelVue B10 enclosure as possible.

### NOTE:

Campbell Scientific offers a long desiccant tube if the desiccator needs to be located farther away from the bubbler than normal, such as when air must be drawn from outside the main enclosure.

- 2. Insert the threaded end of the 1/4-inch NPT barbed fitting included in the desiccator kit into the desiccator connector.
- 3. Insert the threaded end of the air-intake 1/8-inch NPT barbed fitting into the **Inlet** port of the LevelVue B10, then connect the desiccator output tubing to both barbed fittings.

#### NOTE:

The LevelVue B10 is shipped with a plug inserted in the intake port that needs to be removed before inserting the 1/8-inch NPT barbed fitting.

4. Loosen the clamp ring on the desiccator and remove the bowl from the top housing.

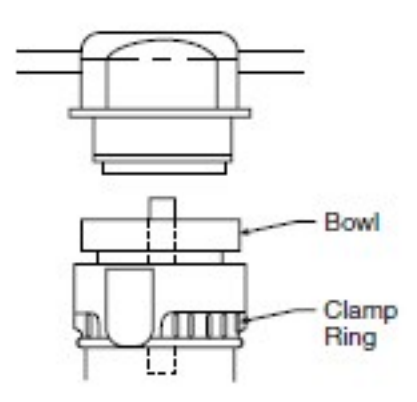

5. Pour desiccant into the bowl; shake and tap bowl while filling to settle desiccant. Fill to 3 mm (0.1 in) below inner step of bowl.

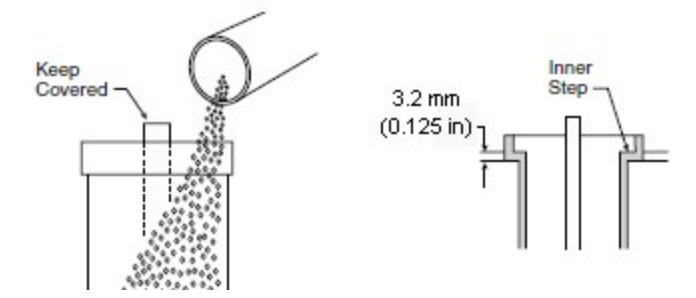

6. Replace the bowl and bowl guard.

### CAUTION:

Ensure that the clamp ring is securely locked in place before operating the unit.

#### NOTE:

The desiccant needs to be periodically replaced; refer to When to replace desiccant (p. 46) and Desiccant replacement procedure (p. 47) for more information.

#### NOTE:

Desiccator kits ordered after January 2025 include a red pressure relief button. This button has no functional use for the LevelVue B10 and can be disregarded during installation and use.

## 7.7.4 Orifice line and conduit installation

To ensure accurate data, consider the following while siting and installing the orifice line:

- Install the orifice line in an area that will remain relatively calm. A stilling well is a good option.
- Install the orifice line at a continuous downward slope from the LevelVue B10 to the outlet, avoiding swells, dips, and depressions.
- If possible, use one continuous orifice line to eliminate junctions or splices, which are
  potential sources for leaks. Campbell Scientific offers orifice line that comes in 152 m
  (500 ft) rolls, which suits most applications. If a continuous line is not possible, install the
  junction or splice in a serviceable enclosure.
- Do not use quick connect fittings as these tend to leak.
- Protect the orifice line inside a 53 mm (2-inch) steel conduit that is fastened to a permanent and secure structure such as bridge pier, cement slab, or pilings.
- Avoid sharp bends in the conduit during installation. Sharp bends can result in kinks and make installation more difficult.
- If the orifice line crosses a road, ensure that it is buried deep enough to prevent the line from being crushed from vehicles using the road.
- Use an orifice-line cap to secure the orifice line output to the conduit. The orifice-line cap offered by Campbell Scientific works for most installations. Refer to Orifice-line outlet types (p. 45) for more information.
- Mount the orifice-line outlet vertically or slightly turned to the horizontal position and perpendicular to the primary direction of flow. Refer to Orifice-line outlet orientation (p. 44) for more information.

The installation procedure follows:

- 1. Secure the conduit to a permanent and secure structure such as bridge pier, cement slab, or pilings.
- 2. Route the orifice line inside the conduit.

3. Insert the orifice line into the Swagelok compression fitting of the orifice outlet cap and tighten the fitting (Figure 7-4 [p. 23]).

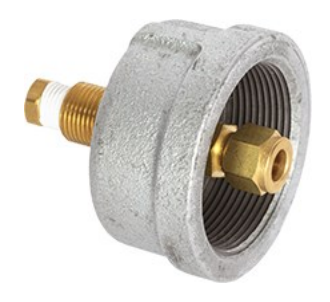

Figure 7-4. Orifice outlet cap

- 4. Loosen the big nut on the outside of the cap to allow the brass fitting to freely turn inside the end cap.
- 5. Screw the end cap onto the 2-inch conduit. While screwing on the end cap, ensure that the brass fitting does not move, which means the orifice line is not being twisted.
- 6. Once the end cap is secure, tighten the big nut on the end of the cap to secure the brass fitting.
- 7. At the bubbler end, cut off excessive amount of orifice line.
- 8. Remove the plug from the Swagelok fitting on the **Outlet** port.
- 9. Firmly press the hose through the hole in the cap. It will go through the cap and the two small pieces. Push it all the way in and then pull back about 3 mm (0.125 in). This will give the tube room to swell.

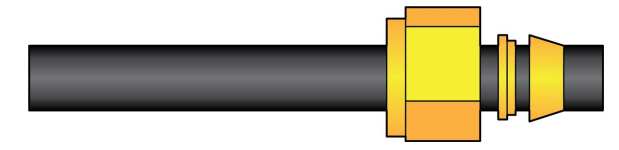

10. Hand tighten the cap and mark its location on the threads, and then tighten it another three quarters turn. Use a 5/8-inch wrench at the fitting base next to the enclosure to keep it from spinning while using an 11/16-inch wrench to tighten the cap three quarters turn. The three quarters turn should only be performed on the initial installation. See the following caution statement if reinstalling.

### CAUTION:

Do not overtighten. After the initial installation, resealing the fitting only requires a onequarter turn.

### NOTE:

After removing the Swagelok four to five times, it will need to be replaced. Refer to Replacing Swagelok fitting (p. 57) for more information.

11. Secure any extra orifice line and orient it horizontally to avoid low points in the line.

# 8. Operation

| 8.1 Principles of operation                                         | 24 |
|---------------------------------------------------------------------|----|
| 8.2 Keypad/display menu                                             | 25 |
| 8.3 SDI-12 measurement and extended commands                        | 32 |
| 8.4 Modbus register map                                             | 36 |
| 8.5 Updating the operation system (OS) using XLOADOS SDI-12 command | 40 |
| 8.6 Secured orifice line                                            | 42 |
| 8.7 Long orifice lines                                              | 44 |
| 8.8 Orifice-line outlet orientation                                 | 44 |
| 8.9 Orifice-line outlet types                                       | 45 |

## 8.1 Principles of operation

A bubbler operates by establishing a constant flow of air that is independent of the water level (pressure) above the orifice line outlet. As the water level rises, the bubbler increases the pressure in the tank to maintain a constant flow of bubbles. The water level is proportional to the pressure required to move the air to the end of the orifice line. The bubbles indicate air at the end of the line:

```
Pressure = \rho x g x h
```

Where:

```
Pressure (Pa)

\rho = density of the water (1000 kg/m<sup>3</sup>)

g = gravitational constant (9.8 m/s<sup>2</sup>)

h = height of the column of water (m)

100 kPa = 14.5 psi
```

## 8.2 Keypad/display menu

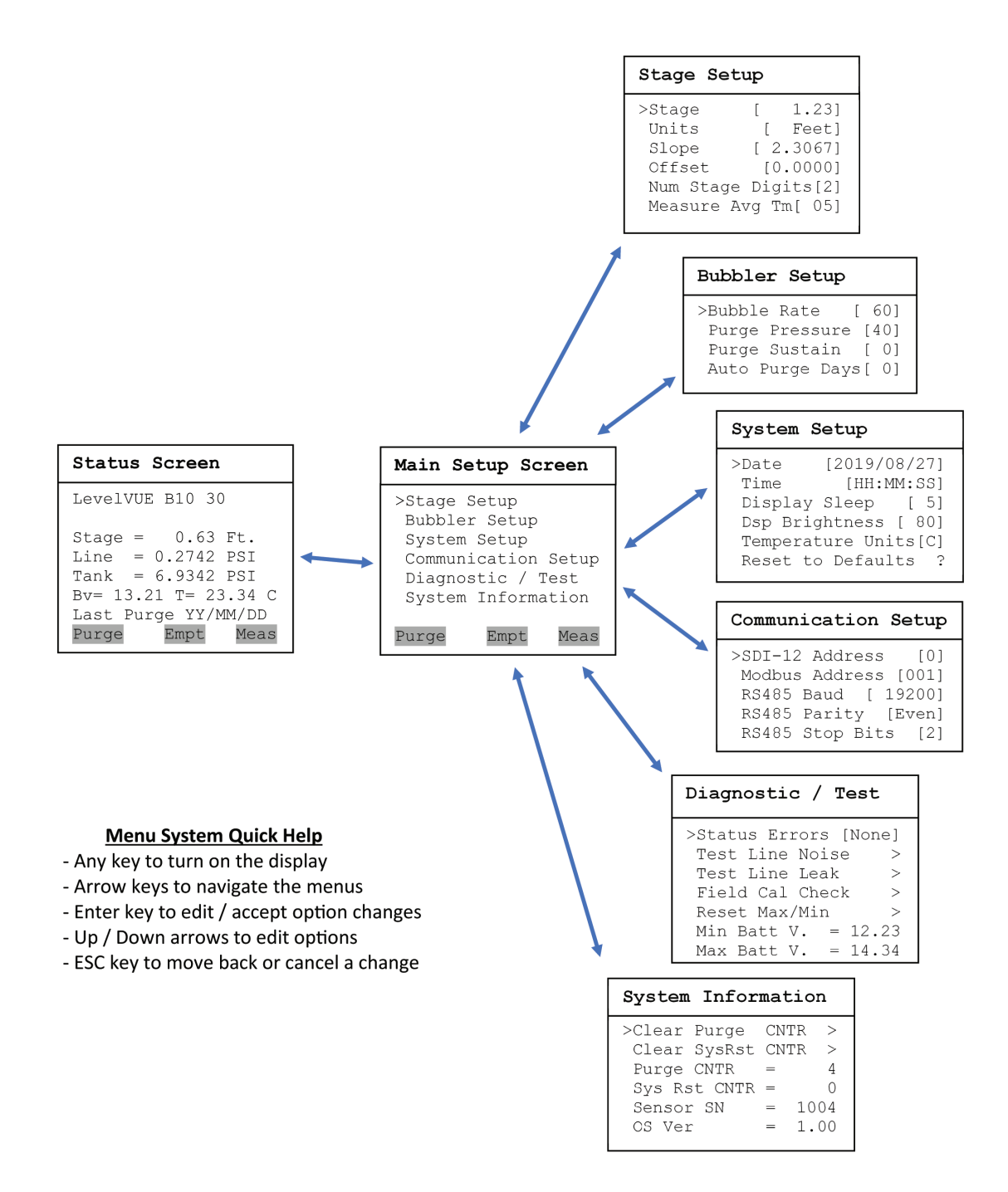

## 8.2.1 Stage setup

| Stage Set | up         |
|-----------|------------|
| >Stage    | [ 1.23]    |
| Units     | [ Feet]    |
| Slope     | [ 2.3067]  |
| Offset    | [0.0000]   |
| Num Stage | Digits[2]  |
| Measure A | verage[05] |
|           |            |

**Stage:** Displays the last measured stage. The user can enter a new stage and the system will calculate a new offset based on the new stage.

**Units:** Units used to report the water level. Default is feet. When changed, the slope value is automatically adjusted to provide water level measurements in the selected units. The user-defined option allows the user to manually enter a slope that does not match a predefined value.

**Slope:** Slope or conversion factor used to convert the raw psi reading into units of feet, meters, or user-defined. If the **Units** option is set to user-defined, the slope can be changed to any value.

**Offset:** Difference between the water-level reference point and the level of the orifice-line outlet. The user can enter the offset here. Alternatively, the user can enter a value for the **Stage [xx.xx]** option and the LevelVue B10 will calculate the correct offset.

Num Stage Digits: Number of digits used to display the stage value on the display. Default is 2.

**Measure Average**: Averaging time (in seconds) that the LevelVue B10 uses to make a water level measurement. Default is 5 seconds. Entering a longer averaging time can reduce noise caused by water conditions such as waves or turbulence. Please note that the actual measurement time will be 3 to 4 seconds longer than this value due to internal processing.

## 8.2.2 Bubbler setup

| Bubbler Setup                                                                          |
|----------------------------------------------------------------------------------------|
| >Bubble Rate [ 60]<br>Purge Pressure [40]<br>Purge Sustain [ 0]<br>Auto Purge Days[ 0] |

**Bubble Rate:** Rate of the airflow in the orifice line. Range is 30 to 120 bubbles per minute. The rate is affected by the orifice-outlet size, orientation of the outlet, and the pressure difference in the tank and line, etc. With a lower bubble rate, the air compressor may run less frequently. Higher rates allow the system to respond more quickly to water level increases. Default setting is 60 bubbles per minute, which is sufficient for most applications. With a standard 1/8 ID orifice line

and a 1/4 inch outlet, 60 bubbles per minute tracks a rise of 1 foot per 10 seconds. A rise faster than 1 foot per 10 seconds requires a faster bubble rate.

**Purge Pressure:** Default is 60 psi. Regularly use a high-pressure purge to keep the orifice line clear of debris. Silty streams or installations with long orifice lines may require a higher purge pressure. More frequent purges are also recommended for silty streams.

**Purge Sustain:** Length of time (in seconds) that the compressor runs after reaching the purge pressure and opening the purge valve. Default is 10. Increasing the purge sustain time may make the purge more efficient and may increase the air flow.

Auto Purge: Automatic purge rate (in days). The automatic purge rate can be once a day to once every 30 days. A setting of 0 disables automatic purging.

#### NOTE:

See the note following the **Date** and **Time** options (System setup [p. 27]) for more information on the **Auto Purge** function.

## 8.2.3 System setup

**Date:** A correct date is needed for the **Auto Purge** option. Set this up when you initially set up the system.

Time [HH:MM:SS]: The correct time is needed for the Auto Purge option. Set this up when you initially set up the system or if it changes.

### NOTE:

The **Date** and **Time** are only used for the **Auto Purge** option and should be set to the local time. The **Auto Purge** occurs immediately after the measurement at or just after 12:00 noon, local time. This schedule allows the line to stabilize before the next measurement and ensures that the purge occurs during the day light hours when the battery is at a higher charge level when using solar power. If the **Date** and **Time** are not set, the **Auto Purge** occurs at an unpredictable schedule.

**Display Sleep:** Amount of time (in minutes) that the keypad can be idle before the display turns off. Default is 5 minutes.

Dsp Brightness: Brightness or contrast of the display. Default is 80.

Temperature Units: Options are degree C and F.

Reset to Defaults ?: Resets to default values (Table 7-4 [p. 13]).

### NOTE:

This option does not reset the date, time, minimum and maximum battery voltage, and error and status flags.

### CAUTION:

Resetting the LevelVue B10 to the defaults changes the SDI-12 and Modbus addresses to the defaults. Therefore, SDI-12 or Modbus communications will be unresponsive until the data logger program is changed to match the default addresses or the SDI-12 or Modbus address in the LevelVue B10 is changed to match the data logger.

### 8.2.4 Communication setup

| Communication Setup  |  |
|----------------------|--|
| >SDI-12 Address [0]  |  |
| Modbus Address [001] |  |
| RS485 Baud [ 19200]  |  |
| RS485 Parity [Even]  |  |
| RS485 Stop Bits [2]  |  |

**SDI-12 Address:** Valid addresses are 0 through 9, a through z, and A through Z. Each SDI-12 device connected to the same SDI-12 signal terminal needs a unique SDI-12 address. Default is 0.

Modbus Address: Each Modbus device connected to the same RS-485 terminals needs a unique Modbus address. Default is 001.

RS485 Baud: Baud rate for the RS-485 port used for Modbus operations. Default is 19200.

RS485 Parity: Setting must match the data logger or Modbus RTU setting. Default is Even.

RS485 Stop Bits: Number of stop bits used for the RS-485 (Modbus) interface. Default is 2.

## 8.2.5 Diagnostic/Test

| Diagnostic / Test     |
|-----------------------|
| >Status Errors [None] |
| Test Line Noise >     |
| Test Line Leak >      |
| Field Cal Check >     |
| Reset Max/Min >       |
| Min Batt V. = 12.23   |
| Max Batt V. = 14.34   |

### Status Errors

Displays True if errors are detected or None if errors are not detected. If errors are detected, press the **Enter** key and the first error will be displayed (Table 8-1 [p. 29]).

The error code returned with an SDI-12 command is the sum of the weighted value for each error. Weighted values were chosen to ensure the sum is unique for each error combination. For example, if error 1 and error 6 were detected, the SDI-12 error code will be 33 (1+32).

Some errors or status messages are automatically cleared once the error is resolved. The more serious errors remain active until they are manually reset by the user.

| Table 8-1: Error flag descriptions |                             |       |                                                                         |                                   |        |  |  |
|------------------------------------|-----------------------------|-------|-------------------------------------------------------------------------|-----------------------------------|--------|--|--|
| Error<br>number                    | SDI-12<br>Weighted<br>Value | Туре  | Error description and recommended action                                | Message<br>displayed on<br>screen | Reset  |  |  |
| 1                                  | 1                           | Error | Line sensor exceeded pressure range.<br>Check for plugged line.         | Line Sen<br>Rnge Err              | Manual |  |  |
| 2                                  | 2                           | Error | Tank sensor exceeded pressure range.<br>Check for plugged line.         | Tank Sen<br>Rnge Err              | Manual |  |  |
| 3                                  | 4                           | Error | Temperature value exceeded range.                                       | Temperature<br>Rnge Err           | Manual |  |  |
| 4                                  | 8                           | Error | Pressure not increasing (stalled compressor or leak).                   | Pressure Up<br>Err                | Manual |  |  |
| 5                                  | 16                          | Error | Pressure not decreasing. Check for obstruction or plugged orifice line. | Pressure Dwn<br>Err               | Manual |  |  |
| 6                                  | 32                          | Error | Tank offset calculation timeout.                                        | Tank Offset<br>TO                 | Manual |  |  |
| 7                                  | 64                          | Error | Tank offset calculation out of range error.                             | Tank Offset<br>Error              | Manual |  |  |
| 8                                  | 128                         | Error | Compressor over current. Check<br>battery/charge system.                | Compressor<br>Over Amps           | Manual |  |  |
| 9                                  | 256                         | Error | RTC battery low voltage warning.<br>Change the RTC battery.             | RTC Battery<br>Low                | Manual |  |  |

| Table 8-1: Error flag descriptions |                             |        |                                                                                                    |                                   |       |  |  |
|------------------------------------|-----------------------------|--------|----------------------------------------------------------------------------------------------------|-----------------------------------|-------|--|--|
| Error<br>number                    | SDI-12<br>Weighted<br>Value | Туре   | Error description and recommended action                                                                                                    | Message<br>displayed on<br>screen | Reset |  |  |
| 13                                 | 4096                        | Status | Input supply or battery voltage is below<br>10.6 V, which is the voltage needed to<br>power the compressor. The LevelVue<br>B10 will not do an auto or manual purge<br>while condition persists. | Low Battery                       | Auto  |  |  |
| 14                                 | 8192                        | Status | Compressor stall or leak detected.<br>Check battery/charge system.                                                                                                    | Stalled Pump<br>or Leak           | Auto  |  |  |
| 15                                 | 16384                       | Status | Compressor on time exceeded time<br>out. Observe tank pressure and power<br>for proper operation during purge.                                                                                   | Purge Pump<br>On TO               | Auto  |  |  |
| 16                                 | 32768                       | Status | Compressor flow on time exceeded time out.                                                                                                    | Flow Pump<br>On TO                | Auto  |  |  |

### Test Line Noise

Checks the integrity of the orifice line regarding noise and stability. Initially, the LevelVue B10 measures stage, atmospheric pressure, and temperature. This takes about 7 seconds. The LevelVue B10 stores the initial stage measurement as both the max and min values. The screen displays the difference between the max and min values, which is 0.000 for the initial measurement.

After the initial measurements, the LevelVue B10 measures stage using the original atmospheric and temperature readings at a 1 second measurement rate. The max and min values are updated as new max or min values are detected and the difference is displayed on the screen. If the line is secure, the difference between the max and min values is small and will not significantly increase. A large difference that continues to increase indicates a problem with the orifice line.

**Test Line Noise** can be used while installing a new orifice line to find the best orifice line outlet position. Temporarily position the outlet and run this test to see if the position is relatively quiet. Reposition the line if it is too noisy. After the line is repositioned, restart the test.

**Test Line Noise** can be used to test the bubbler. Disconnect the orifice line and run the test. The difference between the max and min values should be less than the resolution of the system (Table 6-1 [p. 7]). While doing this test, ensure there isn't any breeze or air movement around the outlet port, which can cause noise in the system.

### Test Line Leak

Leaks are one of the biggest problems with bubbler systems. Normally, the leak is at the fitting that connects the orifice line to the bubbler or somewhere between that fitting and the end of the orifice line. Tightening the orifice line fitting an 1/8 turn often resolves the problem. When a leak exist, the stage value will remain equal to the offset value.

However, a small percentage (1%) of the leaks are in the bubbler itself. This test verifies the bubbler is not leaking. To use this test, disconnect the orifice line and replace it with the plug shipped on the LevelVue B10 outlet fitting. This test turns on the compressor and fills the tank to a pressure slightly below the pressure range of the bubbler. The system lets the pressures in the system equalize for about 15 seconds before displaying the max pressure, min pressure, and the difference of the max and min pressures. The test displays a count-down timer and runs for about 5 minutes (300 seconds). The difference value may rise while the system is equalizing, but after 15 seconds, the difference should be less than 0.15. After 1 or 2 minutes, the difference should be stable. Contact Campbell Scientific if the difference value continues to rise significantly.

#### Field Cal Check

Use this option in conjunction with an off-the-shelf field calibration tool to regularly verify the field calibration. Some agencies require this. Refer to Field calibration check (p. 69) for more information.

#### Reset Max/Min

Use this option at the end of a site visit to reset the minimum and maximum battery voltage detected. At the beginning of the next site visit look at the value of the minimum and maximum battery voltages detected since the last site visit to help determine the status of the battery and the charging system.

#### Min Batt V. XX.XX

Displays the minimum battery voltage detected since the last time this was reset. A low reading indicates a weak battery or an inadequate charging system.

#### Max Batt V. XX.XX

Displays the maximum battery voltage detected since the last time this was reset. A high reading may indicate a faulty regulator or other charging system problem.
#### 8.2.6 System information

| System Infor | mation |
|--------------|--------|
| >Clear Purge | CNTR > |
| Clear SysRst | CNTR > |
| Purge CNTR   | = 4    |
| Sys Rst CNTR | = 0    |
| Sensor SN    | = 1004 |
| OS Ver       | = 1.00 |
|              |        |

**Clear Purge CNTR:** Clears the purge counter. To see if the system is purging as often as expected, use this option at the end of a site visit to set the purge counter to zero. At the beginning of the next site visit, check that the purge counter has a value that corresponds with the expected number of purges.

Clear SysRST CNTR: Sets the system reset counter to 0. See Sys RST CNTR that follows.

Purge CNTR = X: Number of orifice-line purges since the last reset.

**Sys RST CNTR = X:** Number of system resets. If the **Clear SysRST CNTR** is used at the end of each site visit, this will show the number of resets since the last visit. System resets indicate that the battery may be weakening, inadequate power wiring, or the charge system needs servicing.

Sensor SN = XXXX: Serial number of the LevelVue B10. A support person may ask for this number if the LevelVue B10 needs servicing.

**OS Ver = X.XX:** Operating system (OS) version number currently loaded into the system. Campbell Scientific recommends using the latest OS. Use Campbell Scientific Device Configuration Utility to update the OS. Also, if service is needed, a support person may ask for the OS version number.

## 8.3 SDI-12 measurement and extended commands

The LevelVue B10 responds to the SDI-12 commands shown in Table 8-2 (p. 33). Because of delays, the M! commands require, the measurement scans should be 10 seconds or more. The C! commands follow the same pattern as the M! commands with the exception that they do not require the data logger to pause its operation until the values are ready.

#### NOTE:

SDI-12 sensor support (p. 58) describes the SDI-12 commands. Additional SDI-12 information is available at www.sdi-12.org

| Table 8-2: LevelVue B10 SDI-12 measurement and extended commands |                                                                                                    |                                                                                                    |  |  |  |  |
|------------------------------------------------------------------|----------------------------------------------------------------------------------------------------|----------------------------------------------------------------------------------------------------|--|--|--|--|
| SDI-12 command <sup>1</sup>                                      | nand <sup>1</sup> Values returned or function Description                                                                                                    |                                                                                                    |  |  |  |  |
| aM!, aC!, aMc!, or aCc!                                          | <ol> <li>Stage (in, ft, mm, cm, psi)</li> <li>Line pressure (psi)</li> <li>Tank pressure (psi)</li> <li>Temperature (°C)</li> <li>Battery voltage (VDC)</li> <li>Error code<sup>2</sup></li> <li>Stage crest (m or ft)</li> <li>Stage crest time</li> </ol> | The stage crest time is a time<br>offset. It is the number of<br>seconds in the past from the<br>current measurement that the<br>crest stage value was<br>detected. |  |  |  |  |
| aV!                                                              | <ol> <li>Operating system (OS)<br/>version</li> <li>Hardware version</li> <li>Watchdog errors</li> <li>Uptime (sec)</li> </ol>                                                                                                    |                                                                                                    |  |  |  |  |
| aXWSR=rrr.rr!<br>Where, rrr.rr= stage<br>reference               | Write stage value                                                                                                    | Use to change stage reference to <i>rrr.rr</i> in configured units.                                                                                                 |  |  |  |  |
| aXWSU=x!<br>Where, x = units value                               | Write stage units                                                                                                    | Use to change the stage units,<br>where:<br>0=in<br>1=ft<br>2=mm<br>3=cm<br>4=m<br>5=psi<br>6=user-specified (used with<br>the <b>aXWSS=s.ssssss</b> !<br>command)  |  |  |  |  |
| aXRSU!                                                           | Read stage units                                                                                                    |                                                                                                    |  |  |  |  |

| Table 8-2: LevelVue B10 SDI-12 measurement and extended commands  |                                           |                                                                                                    |  |  |  |  |
|-------------------------------------------------------------------|-------------------------------------------|----------------------------------------------------------------------------------------------------|--|--|--|--|
| SDI-12 command <sup>1</sup>                                       | Values returned or function               | Description                                                                                                    |  |  |  |  |
| aXWSS=s.sssssss!<br>Where,<br>s.sssssss=2.3066587 or<br>0.7032496 | Write stage slope                         | Use to change the stage slope.<br>This command is only used<br>when the stage units are set to<br>user-specified ( <b>aXWSU=6</b> !). |  |  |  |  |
|                                                                   |                                           | Feet = 2.3066587 (default)<br>Meters = 0.7032496                                                                                      |  |  |  |  |
| aXRSS!                                                            | Read stage slope.                         |                                                                                                    |  |  |  |  |
| aXWCO=0.00!                                                       | Write calculated stage offset             | Use to update stage offset.                                                                                                    |  |  |  |  |
| Where, <i>o.oo</i> = stage offset                                 |                                           |                                                                                                    |  |  |  |  |
| aXRCO!                                                            | Read calculated stage offset.             |                                                                                                    |  |  |  |  |
| aXWBR=bb!<br>Where, bb= bubble rate                               | Write bubble rate (bubbles per<br>minute) | Use to change the bubble<br>rate.                                                                                                    |  |  |  |  |
|                                                                   |                                           | Default = 60 bubbles per<br>minute                                                                                                    |  |  |  |  |
| aXRBR!                                                            | Read bubble rate                          | Bubbles per minute                                                                                                    |  |  |  |  |
| aXWPP=pp!<br>Where, pp= purge                                     | Write purge pressure (psi).               | Use to change the purge pressure.                                                                                                    |  |  |  |  |
| pressure                                                          |                                           | Default = 60 psi<br>Range: 30 to 90 psi                                                                                               |  |  |  |  |
| aXRPP!                                                            | Read purge pressure (psi)                 |                                                                                                    |  |  |  |  |
| aXP!                                                              | Initiate bubbler purge sequence           |                                                                                                    |  |  |  |  |
| aXWPA=tt !<br>Where, tt= purge time                               | Write purge assist time (seconds)         | Use to set the time the<br>compressor runs during the<br>purge sequence after the<br>purge valve opens.                               |  |  |  |  |
|                                                                   |                                           | Default = 20 s                                                                                                    |  |  |  |  |
| aXRPA!                                                            | Read purge assist time (seconds)          |                                                                                                    |  |  |  |  |

| Table 8-2: LevelVue B10 SDI-12 measurement and extended commands                                         |                                                                                                    |                                                                                                    |  |  |  |
|----------------------------------------------------------------------------------------------------|----------------------------------------------------------------------------------------------------|----------------------------------------------------------------------------------------------------|--|--|--|
| SDI-12 command <sup>1</sup>                                                                              | Values returned or function                                                                                                 | Description                                                                                           |  |  |  |
| a <b>XWSD=</b> dd !<br>Where, dd= digits                                                                 | Write stage digits                                                                                                    | Use to set the number of<br>digits to the right of the<br>decimal for the stage value.<br>Default = 2 |  |  |  |
| aXRSD!                                                                                                   | Read stage digits                                                                                                    |                                                                                                    |  |  |  |
| a <b>XWMT=</b> tt !<br>Where, tt= stage mean<br>time                                                     | Write stage mean time (seconds)                                                                                             | Use to increase or decrease<br>the averaging time of stage<br>measurements<br>Default = 5 s           |  |  |  |
| aXRMT!                                                                                                   | Read stage mean time (s)                                                                                                    |                                                                                                    |  |  |  |
| aXWAP=tt !<br>Where, tt= auto purge<br>setting                                                           | Write auto-purge setting (days)                                                                                             | 0 = off (no auto-purge)<br>Range = 1 to 30 days                                                       |  |  |  |
| aXRAP!                                                                                                   | Read auto-purge setting (days)                                                                                              |                                                                                                    |  |  |  |
| aXATZ!                                                                                                   | Reset sensor to defaults (Default settings [p. 12])                                                                         |                                                                                                    |  |  |  |
| aXLOADOS rrrrr<br>LevelVUEB10_nnn.obj !<br>Where<br>rrrrr= baud rate<br>LevelVUEB10_nnn.obj = OS<br>name | Sends the new OS to the sensor;<br>refer to Updating the operation<br>system (OS) using XLOADOS SDI-<br>12 command (p. 50). |                                                                                                    |  |  |  |

| Table 8-2: LevelVue B10 SDI-12 measurement and extended commands |                                                                                                    |                                                                                                    |  |  |  |
|------------------------------------------------------------------|----------------------------------------------------------------------------------------------------|----------------------------------------------------------------------------------------------------|--|--|--|
| SDI-12 command <sup>1</sup>                                      | Values returned or function                                                                                                    | Description                                                                                                    |  |  |  |
| aXTEST!                                                          | <ol> <li>Stage (m or ft)</li> <li>Line pressure (psi)</li> <li>Tank pressure (psi)</li> <li>Temperature (°C)</li> <li>Battery voltage (VDC)</li> <li>Error code<sup>2</sup></li> </ol> | Use to put the sensor into a<br>continuous output mode with<br>data being transmitted to the<br>terminal every second. Any<br>command will interrupt the<br>continuous output mode and<br>resume normal operation. |  |  |  |
| aXHELP!                                                          | Returns the supported SDI-12<br>commands by the LevelVue B10                                                                                                    |                                                                                                    |  |  |  |

<sup>1</sup>*a* is the SDI-12 address. In the SDI12Recorder () CRBasic instruction, the command parameter does not include the SDI-12 address because the address is a separate parameter.

<sup>2</sup>The error code is the sum of the weighted value for each error. The errors and weighted values are listed in the Error flag descriptions table.

### 8.4 Modbus register map

The Modbus data type is 32-bit float with no reversal. Table 8-3 (p. 36) provides the input register map (function code 4). Table 8-4 (p. 38) provides the holding register map (function code 3).

| Table 8-3: ModBus input register map |                |                                                                                       |  |  |
|--------------------------------------|----------------|---------------------------------------------------------------------------------------|--|--|
| Label                                | Input Register | Value stored                                                                          |  |  |
| Stage                                | 30001          | Current stage measurement value                                                       |  |  |
| Temperature                          | 30003          | Current temperature measurement                                                       |  |  |
| Tank pressure                        | 30005          | Current tank pressure                                                                 |  |  |
| Line pressure                        | 30007          | Current line pressure used to calculate stage with current slope and offset values    |  |  |
| Battery voltage                      | 30009          | Current battery measurement. Updated every 30 seconds or during the stage measurement |  |  |
| Min battery volt                     | 30011          | Minimum battery voltage (normally detected while compressor was running)              |  |  |
| Max battery volt                     | 30013          | Maximum battery voltage                                                               |  |  |
| Purge count                          | 30015          | Number of purge events since counter was reset                                        |  |  |

| Table 8-3: ModBus input register map |                |                                                                                                    |  |  |
|--------------------------------------|----------------|----------------------------------------------------------------------------------------------------|--|--|
| Label                                | Input Register | Value stored                                                                                                    |  |  |
| System resets                        | 30017          | Number of system resets since counter was reset                                                                                                    |  |  |
| Purge date                           | 30019          | Last purge date in the form of YYMMDD.00                                                                                                    |  |  |
| Purge time                           | 30021          | Last purge time in the form of hhmmss.00                                                                                                    |  |  |
| Status bits                          | 30023          | 256 = RTC battery low voltage warning. Change the RTC battery.                                                                                                    |  |  |
|                                      |                | 4096 = Input supply or battery voltage is below<br>10.6 V, which is the voltage needed to power the<br>compressor. The LevelVue B10 will not do an auto or<br>manual purge while condition persists. |  |  |
|                                      |                | 8192 = Compressor stall or leak detected. Check<br>battery/charge system.                                                                                                    |  |  |
|                                      |                | 16384 = Compressor on time exceeded time out.<br>Observe tank pressure and power for proper<br>operation during purge.                                                                               |  |  |
|                                      |                | 32768 = Compressor flow on time exceeded time out.                                                                                                    |  |  |
| Crest max                            | 30025          | Maximum crest stage observed between two successive stage measurements                                                                                                    |  |  |
| Crest offset                         | 30027          | This is a time offset. It is the number of seconds in the past from the current measurement that the crest stage value was detected.                                                                 |  |  |

| Table 8-4: Modbus holding register map |                     |                                                                                                    |                                                                                                    |  |  |  |
|----------------------------------------|---------------------|----------------------------------------------------------------------------------------------------|----------------------------------------------------------------------------------------------------|--|--|--|
| Label                                  | Holding<br>register | Read<br>(function code 3)                                                                                                    | Write (function code 16)                                                                                                    |  |  |  |
| Stage Ref                              | 40001               | Last stage value                                                                                                    | Measures and recalculates the offset<br>required to make the current stage<br>value equal to the value written to this<br>register                                                                                        |  |  |  |
| Stage Units                            | 40003               | Returns a number<br>from 0 to 6<br>indicating the units,<br>where:<br>0 inches<br>1 feet (default)<br>2 millimeters<br>3 centimeters<br>4 meters<br>5 psi<br>6 User-defined                      | Enter a value in a range of 0 to 6, where:<br>0 inches<br>1 feet (default)<br>2 millimeters<br>3 centimeters<br>4 meters<br>5 psi<br>6 User-defined (must enter a stage<br>slope value described in the following<br>row) |  |  |  |
| Stage Slope                            | 40005               | Returns the following<br>values depending on<br>the stage units:<br>27.68 inches<br>2.3067 feet (default)<br>703.08 millimeters<br>70.308 centimeters<br>0.70308 meters<br>1 psi<br>User-defined | To write a user-defined value the stage-<br>units register must first be set to 6.                                                                                                    |  |  |  |
| Stage Offset                           | 40007               | Returns the stage<br>offset value.                                                                                                    | Enter the stage offset value.                                                                                                    |  |  |  |
| Date                                   | 40009               | Returns the system<br>date in the format of<br>YYMMDD.00                                                                                                    | Enter the system date, as a float, in the format of YYMMDD.00                                                                                                    |  |  |  |

| Table 8-4: Modbus holding register map |                     |                                                                   |                                                                                              |  |  |
|----------------------------------------|---------------------|-------------------------------------------------------------------|----------------------------------------------------------------------------------------------|--|--|
| Label                                  | Holding<br>register | Read<br>(function code 3)                                         | Write (function code 16)                                                                     |  |  |
| Time                                   | 40011               | Returns the system<br>time in the format of<br>hhmmss.00          | Enter the system time, as a float, in the format of hhmmss.00                                |  |  |
| Measurement<br>Average Duration        | 40013               | Returns the<br>measurement<br>averaging time in<br>seconds.       | Enter the measurement averaging time<br>in seconds. The range is from 1 to 255.              |  |  |
| Temperature Units                      | 40015               | Returns:<br>0 Celsius<br>1 Fahrenheit                             | Enter 0 for Celsius or 1 for Fahrenheit                                                      |  |  |
| Bubble Rate                            | 40017               | Returns the bubble<br>rate. Range is 30 to<br>120                 | Enter the bubble rate. Range is 30 to<br>120                                                 |  |  |
| Purge Pressure                         | 40019               | Returns purge<br>pressure in psi.<br>Range is 30 to 90.           | Enter the purge pressure in psi. Range is 30 to 90.                                          |  |  |
| Purge Sustain<br>Duration              | 40021               | Returns purge<br>sustain time in<br>seconds. Range is 0<br>to 30. | Enter purge sustain time in seconds.<br>Range is 0 to 30.                                    |  |  |
| Auto Purge Interval                    | 40023               | Returns auto purge<br>interval in days.                           | Enter auto purge interval in days. Range<br>is 0 to 30 days                                  |  |  |
| Display Sleep                          | 40025               | Returns display sleep<br>timeout period in<br>minutes.            | Enter display sleep timeout period in minutes. Range is 1 to 15.                             |  |  |
| Display Brightness                     | 40027               | Returns the display<br>brightness option.<br>Range is 10 to 100   | Enter the display brightness between 10<br>and 100. Value will be rounded to<br>nearest ten. |  |  |

| Table 8-4: Modbus holding register map |                     |                                                                                          |                                                                                                    |  |  |
|----------------------------------------|---------------------|------------------------------------------------------------------------------------------|----------------------------------------------------------------------------------------------------|--|--|
| Label                                  | Holding<br>register | Read<br>(function code 3)                                                                | Write (function code 16)                                                                                                    |  |  |
| Reset Status Values                    | 40029               | Returns 0.00                                                                             | Entering a non-zero value such as 1.00<br>will reset status values to the following:                                                                                                    |  |  |
|                                        |                     |                                                                                          | Purge count: 0                                                                                                    |  |  |
|                                        |                     |                                                                                          | Minimum battery value: current battery voltage                                                                                                    |  |  |
|                                        |                     |                                                                                          | Maximum battery value: current battery voltage                                                                                                    |  |  |
|                                        |                     |                                                                                          | System Resets: 0                                                                                                    |  |  |
| Modbus Address                         | 40031               | Returns the Modbus<br>device address                                                     | Enter a new Modbus address. Range is 1<br>to 247.                                                                                                    |  |  |
| Measure Now                            | 40033               | Returns a 0.00 or<br>time till current<br>measurement is<br>ready in seconds.            | Entering a non-zero value causes the<br>unit to make a stage measurement. The<br>register will then hold the number of<br>seconds till the measurement is<br>complete. Once the register becomes<br>zero, new measurement values will be<br>available in the following Input<br>Registers:<br>Stage, Line Pressure, Tank pressure, |  |  |
|                                        |                     |                                                                                          | Battery Voltage , and Temperature.                                                                                                    |  |  |
| Purge Now                              | 40035               | Returns a 0 when not<br>purging. Returns a 1<br>if in the process of<br>running a purge. | Writing a non-zero value (1.00) will cause system to purge.                                                                                                    |  |  |

## 8.5 Updating the operation system (OS) using XLOADOS SDI-12 command

The SDI-12 extended command XLOADOS! sends the new operating system (OS) to the sensor.

#### NOTE:

Only the CR6, CR1000X, and CR300-series data loggers are compatible with the XL0ADOS! functionality.

Verify that the data logger has been updated to the latest OS to ensure compatibility.

If a compatible data logger is not available to update the sensor, send the sensor to the factory to have Campbell Scientific update the OS. A returned material authorization (RMA) and completion of the "Statement of Product Cleanliness and Decontamination" form are required. Refer to the page near the end of this manual for more information.

The data loggers need the following OS versions:

- CR6: OS 11 or newer
- CR1000X: OS 5.0 or newer
- CR300 series: OS 10.05 or newer

The **XLOADOS**! OS update process requires access to the data logger terminal. Campbell Scientific *Device Configuration Utility* is recommended.

Although this update may be performed remotely, if the sensor is not communicating with the data logger, it must first be power cycled to regain communication and accept the new OS.

- Download the update file from the Campbell Scientific website and run the self-extracting executable. The extraction takes only a moment, and a dialog box will indicate that the OS file has been saved on the computer in the C:\Campbellsci\Lib\OperatingSystems directory.
- 2. Upload the OS to the data logger CPU drive using *Device Configuration Utility*.
  - a. Connect to the data logger.
  - b. Open the File Control tab.
  - c. Click Send and select the OS file from the C:\Campbellsci\Lib\OperatingSystems directory. File type may need to be changed to All Files (\*.\*) for the OS file to show up on the list.

| Device Type     | Deployment Lo | gger Control | Data Monitor | Data Collection | File Control | Manage OS | WV Diagnostics    | Sett |
|-----------------|---------------|--------------|--------------|-----------------|--------------|-----------|-------------------|------|
| Q 🛞             | Send          | Format       | Refr         | esh Retr        | lieve        |           |                   |      |
| CR 1000X Series | Run Options   | Delete       | Sto          | p               |              |           |                   |      |
| CR200 Series    | Drive Free    |              |              | File Name Run   | Options Siz  | e Lasti   | Modified <b>T</b> |      |

d. Verify that the file is now on the data logger CPU drive.

- 3. Connect the sensor to the data logger digital and power terminals. Note the terminal to which the sensor is connected.
- 4. Open a terminal interface to the data logger. Press Enter twice within the terminal window to get a command prompt.

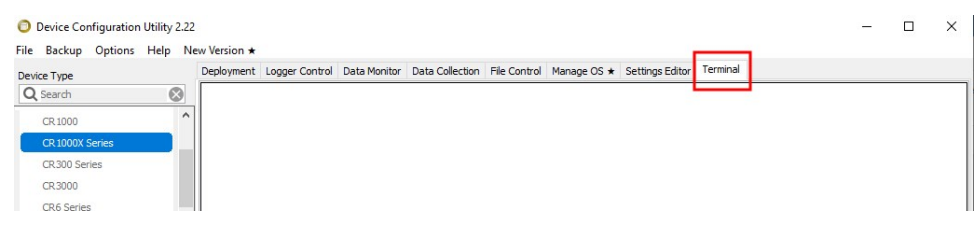

- 5. Within the terminal, run the following commands:
  - a. Type **SDI12** at the prompt and then enter the corresponding number assigned to the digital terminal to which the sensor is connected.
  - b. Identify the SDI-12 address of the sensor by typing ?! at the prompt.
  - c. Verify that the responding sensor is the LevelVue B10 that you want to update by using the SDI-12 verify command **aI!**.
- 6. Send the OS to the sensor with the XLOADOS! extended command in the following format:

#### <SDI-12 address>XLOADOS <baud rate> CPU:<OS name>!

#### NOTE:

A baud rate of 9600 is typically used. CR300-series data loggers are case sensitive, and the file name must match the name used in the command. The **All Caps** checkbox on the bottom will need to be unchecked to allow lowercase letters.

7. When the OS update is complete, the file size, bytes sent, and the word **SUCCESS** are displayed. For example:

```
file size 117500, bytes sent 117304SUCCESS
```

8. Verify that the OS was updated with the verify command **aV!**, followed by the **aD0!** command to read the results.

### 8.6 Secured orifice line

Campbell Scientific recommends protecting the orifice line inside a 53 mm (2-inch) steel conduit. Fasten the conduit to a permanent and secure structure such as bridge pier, cement slab, or pilings to prevent movement. If the conduit moves, the orifice line can stretch, kink, or break. A stretched orifice line restricts the air flow, which increases pressure, causing erroneously high stage measurements. A broken orifice line leaks. If a leak is present, the measured stage value will be the same or close to the offset value. Kinks create erratic data. These same problems can also occur if the orifice line crosses a road and the line is not properly protected from the traffic on the road.

If the outlet of the orifice line shifts but is still stable, the vertical shift will be seen in the data. This problem occurs when the orifice line mount near the outlet has been hit by large debris such as a log. Scour can also cause mounts to shift. Figure 8-1 (p. 43) shows the sharp rise in water level, possibly indicating that the orifice line shifted down by about 0.20 feet.

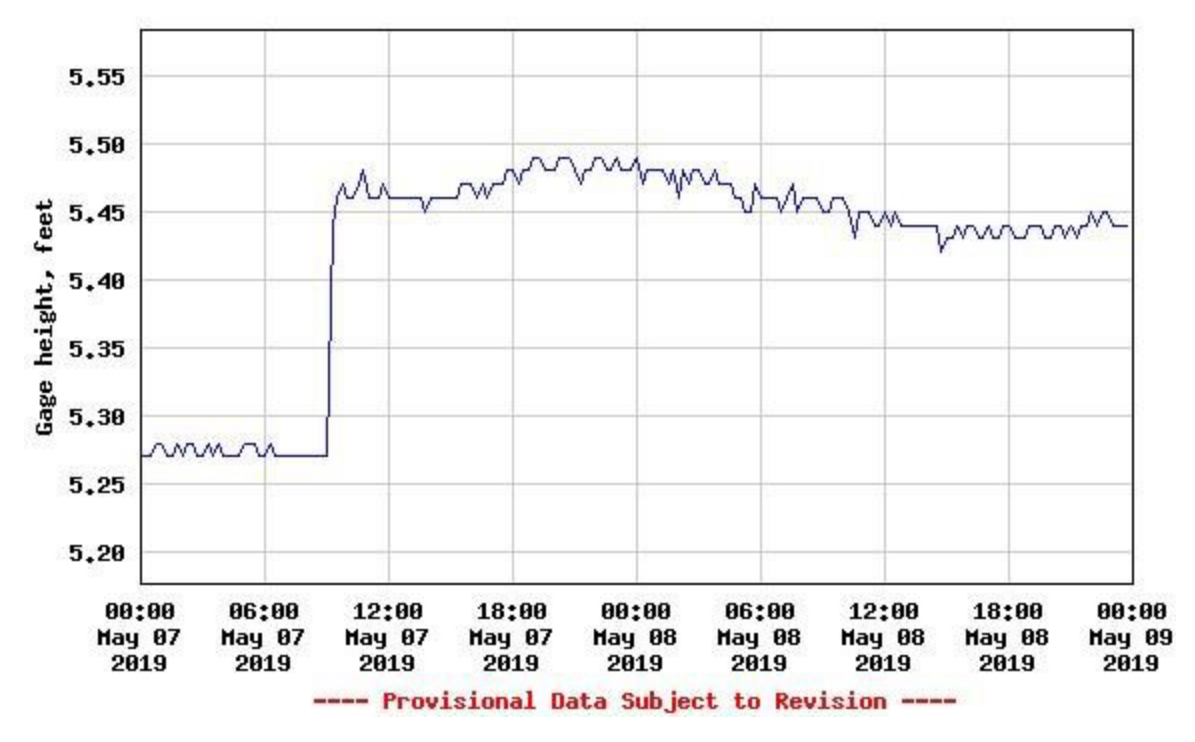

Figure 8-1. Sharp rise in water level indicating orifice line shift.

The orifice outlet cap must be secure the keep the outlet of orifice line from moving. If the outlet of the orifice line shifts vertically, the water level measurement will show a sharp rise or fall. Horizontal movement can create an unwanted pressure or vacuum on the line causing noise in the data. This type of noise is often called painting. The frequent fluctuations in gageheight in Figure 8-2 (p. 44) could be due to a loose orifice end cap. Regardless of the source of noise, the measurement averaging time can be increased to minimize the noise in the data.

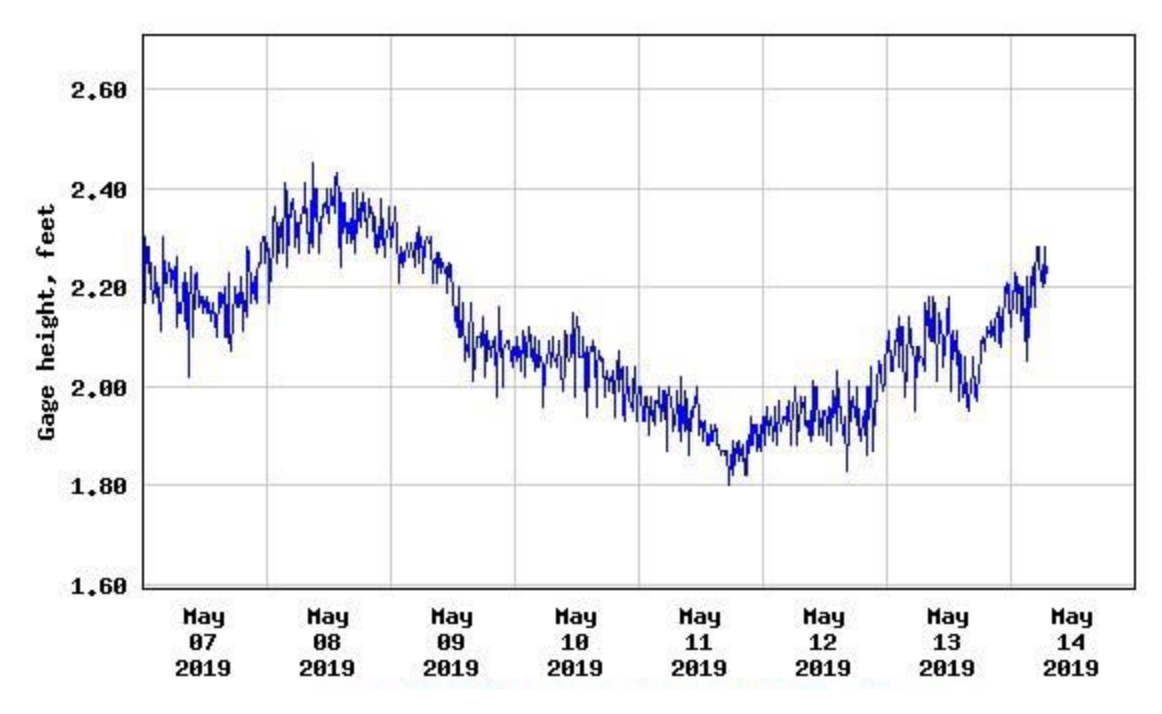

Figure 8-2. Data painting

The conduit should be installed to withstand or protected against large debris such as logs or other items that may be in the water from jarring or loosening the conduit from its mounts.

### 8.7 Long orifice lines

When purging long orifice lines, the friction in the line is significant and the purge is less effective. When the orifice line is longer than a few hundred feet, always set the **Purge Pressure** setting to the highest value and set the **Purge Duration** option to its maximum value. This helps keep the line free from silting or other growth at the outlet.

### 8.8 Orifice-line outlet orientation

Undesired pressures on the orifice line can affect the water level measurement. The main source of the unwanted pressures is from the flow of the water and the orientation of the outlet. This can be a positive or negative pressure and will change based on water levels and velocities. For example, if the orifice line outlet is slightly horizontal and pointing upstream, as the water flow pushes against the outlet, it will create an artificially high pressure. If the outlet is facing downstream, a vacuum will be imposed on the line. Build up and draw down around a bridge pier will also affect the pressure on the orifice line. Eddie currents are much less predictable and affect the pressure on the orifice line. Wave action is another source of unwanted pressures on the orifice line.

In most cases, the unwanted pressured due to water flow will have less impact on the orifice line when mounted vertically or slightly turned to the horizontal position and perpendicular to the primary direction of flow. However, a bubble can form on a vertically oriented orifice line outlet that adds to the water depth. In still water, this increase can be as much as 0.003 m (0.01 ft). In moving water, the bubble is ripped off the end of the outlet before it has time to grow. In a system that has an error specification of 0.02% or 0.002 m (0.007 ft) of water for a 15 psi unit, this unwanted pressure can double that error percentage if the outlet is not properly oriented.

Bubbler systems are designed to reduce or eliminate the noise caused by the unwanted pressures and the bubble growth. In most cases, the default measurement averaging time of 1 second is sufficient, but if noise is still noticed in the data and the line is stable, increasing this averaging time to 5 to 10 seconds will reduce noise in the system.

### 8.9 Orifice-line outlet types

Campbell Scientific offers an orifice-line outlet that consists of a 1/4-inch ID fitting mounted in the end cap for the 53 mm (2-inch) conduit. This type of outlet can be mounted vertically or slightly horizontal, and responds quickly to small rises in the water level. The LevelVue B10 average bubble rate is based on using this type of orifice outlet cap.

An end cap with a large air chamber may be better for sites with quick rises in water levels (faster than 0.3 m/10 s (1 ft/10 s)), heavy wave action, or silting issues. With the standard outlet, water pushes up the orifice line at a rate equal to the rise of the water. Depending on the level change, it may take a few to several seconds for the system to start bubbling again. Measurements made during this time will be lower than the actual level. An end cap with a large air chamber greatly reduces the errors caused by the rapid and large rises in water levels because it acts as an integrator.

In shallow streams, silt may cover the outlet when the river bottom shifts. Silt can restrict the air flow, causing data errors. Silt is less likely to restrict the air flow when the air chamber is large. The **timed purge** option should also be activated when in silty environments.

Drawbacks to an end cap with a large air chamber include that it must be mounted horizontal, it may be harder to protect from large debris, and it takes more time for the system to fill the air chamber. Measurements made while the air chamber is filling will be inaccurate. Noisier data also occurs during small rises in the water level.

# 9. Maintenance and troubleshooting

#### NOTE:

All factory repairs and recalibrations require a returned material authorization (RMA) and completion of the "Statement of Product Cleanliness and Decontamination" form. Refer to the Assistance page for more information.

| 9.1 When to replace desiccant                                       | 46 |
|---------------------------------------------------------------------|----|
| 9.2 Desiccant replacement procedure                                 | 47 |
| 9.3 Lithium battery replacement                                     | 48 |
| 9.4 Plugged orifice outlet                                          | 49 |
| 9.5 Cold weather                                                    | 50 |
| 9.6 Preventing or fixing orifice-line leaks                         | 50 |
| 9.7 Updating the operation system (OS) using XLOADOS SDI-12 command | 50 |
| 9.8 Troubleshooting                                                 |    |

### 9.1 When to replace desiccant

Regularly replace the desiccant. Desiccant replacement frequency depends on the humidity of the site and the size of the desiccator. For new installations, Campbell Scientific recommends checking the desiccant at least once a month. After a few months, users can adjust how often they check the desiccant.

Active desiccant is yellow and saturated desiccant is green (see Figure 9-1 [p. 47]). Replace the desiccant when more than half of the desiccant is saturated.

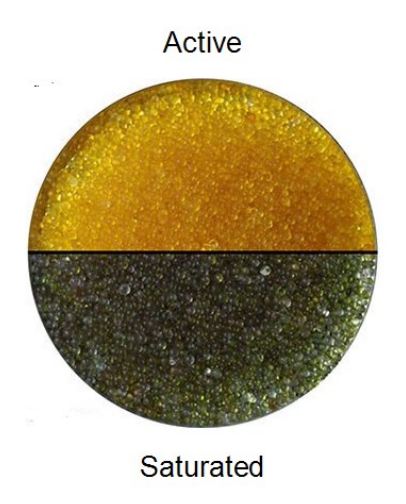

Figure 9-1. Active and saturated desiccant

Replacement silica gel desiccant is available at: www.campbellsci.com  $\square$ . Refer to the following section for the desiccant replacement procedure.

### 9.2 Desiccant replacement procedure

- 1. Remove power from the LevelVue B10.
- 2. Depressurize the input line.
- 3. Loosen the clamp ring on the desiccator and remove the bowl from the top housing.

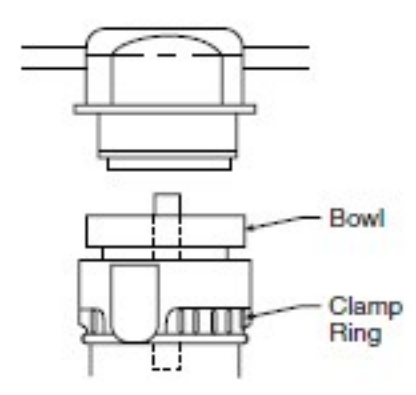

- 4. Pour out used desiccant and dispose of it according to the safety data sheet originally shipped with the desiccator kit.
- 5. Open new desiccant container.

6. Pour desiccant into the bowl; shake and tap bowl while filling to settle desiccant. Fill to 3 mm (0.1 in) below inner step of bowl.

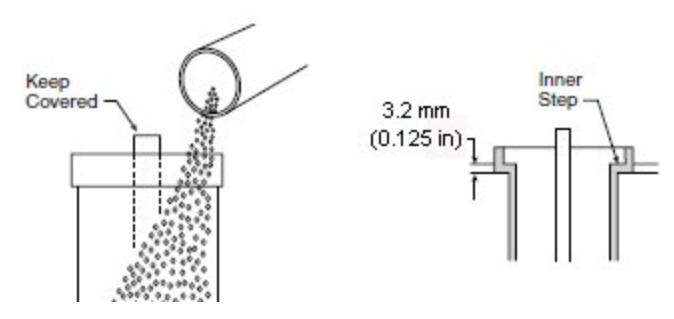

7. Replace the bowl and bowl guard.

#### CAUTION:

Ensure that the clamp ring is securely locked in place before operating the unit.

### 9.3 Lithium battery replacement

A 3 V coin-cell lithium battery maintains the system clock when there is no power to the LevelVue B10. Campbell Scientific recommends replacing the lithium every 2 to 3 years, or more frequently when operating continuously in high temperatures. The battery should be replaced if its voltage falls below 2.4 VDC.

#### NOTE:

When the LevelVue B10 is connected to 12 VDC, there is no power draw from the lithium battery.

Lithium battery replacement procedure:

1. Open the swing panel located at the bottom-left edge of the plate that protects the circuit board below the USB port (Figure 9-2 [p. 49]).

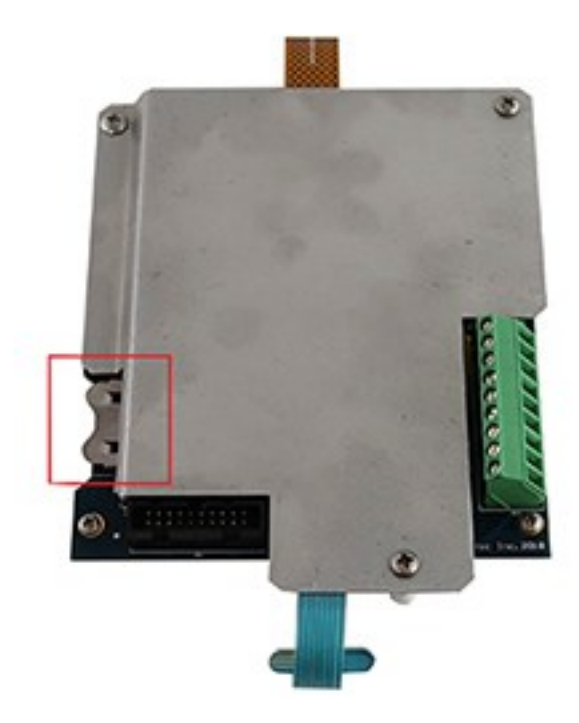

Figure 9-2. Lithium battery location

- 2. Remove the old battery.
- 3. Insert the new battery with the positive side up (plus sign facing the metal plate).

#### NOTE:

Although inserting the battery incorrectly will not damage the system, the lithium battery will be drained quickly.

#### DANGER:

Misuse of the internal lithium battery can cause severe injury. Do not recharge, disassemble, heat above 100 °C (212 °F), solder directly to the cell, incinerate, or expose contents to water. Dispose of spent lithium batteries properly.

### 9.4 Plugged orifice outlet

The orifice line outlet can become plugged from silt build up, moss growth, or debris. Often these conditions occur over a long period of time. Silt or moss build up restricts air flow that can increase the water level readings. This restriction in air flow is not consistent causing the data to fluctuate.

Manually purge the system during each site visit to keep the orifice line free from blockage. When the water is lower and the outlet is accessible, inspect the outlet for growth. Clean the outlet with a wire brush, as needed. Use a pipe cleaner or heavy stiff wire such as a coat hanger to remove buildup from inside the outlet. Purge the system while cleaning the orifice outlet to help keep the line cleared.

Relocate the outlet if it is constantly being covered in silt.

### 9.5 Cold weather

In cold and humid weather areas, disable the purge feature during the cold season. If in a cold and humid area, the desiccant is less effective in preventing frozen particles from accessing areas of the system that could cause problems when the frozen particles melt.

Ice formed at the surface of the water can compress the orifice line and restrict the air flow. Water in the conduit that freezes has no place to expand, causing erroneously high water-level measurements.

### 9.6 Preventing or fixing orifice-line leaks

Because bubblers contain several tubes, fittings, and valves, leaks are one of the biggest problems with bubbler systems. Campbell Scientific designed and manufactured the LevelVue B10 to ensure these internal components are installed properly and to be leak free. However, care must also be taken when connecting and installing the orifice line to avoid leaks. Do not use quick connect fittings as these tend to leak, and avoid extra fittings when possible. Try to use one continuous orifice line to eliminate junctions or splices, which are potential sources for leaks. Campbell Scientific offers orifice line that comes in 500-foot rolls, which suits most applications. The rare application that requires orifice lines longer than 500 feet should include the junction or splice in a serviceable enclosure.

Find leaks in orifice lines or connectors by using a mixture of water and dish soap. Apply a small amount of the dish-soap mixture to fittings that are suspected of leaking. The dish-soap mixture will bubble where the fitting is leaking. Always wipe the fitting off with a dry rag.

## 9.7 Updating the operation system (OS) using XLOADOS SDI-12 command

The SDI-12 extended command XLOADOS! sends the new operating system (OS) to the sensor.

#### NOTE:

Only the CR6, CR1000X, and CR300-series data loggers are compatible with the XLOADOS! functionality.

Verify that the data logger has been updated to the latest OS to ensure compatibility.

If a compatible data logger is not available to update the sensor, send the sensor to the factory to have Campbell Scientific update the OS. A returned material authorization (RMA) and completion of the "Statement of Product Cleanliness and Decontamination" form are required. Refer to the page near the end of this manual for more information.

The data loggers need the following OS versions:

- CR6: OS 11 or newer
- CR1000X: OS 5.0 or newer
- CR300 series: OS 10.05 or newer

The **XLOADOS**! OS update process requires access to the data logger terminal. Campbell Scientific *Device Configuration Utility* is recommended.

Although this update may be performed remotely, if the sensor is not communicating with the data logger, it must first be power cycled to regain communication and accept the new OS.

- Download the update file from the Campbell Scientific website and run the self-extracting executable. The extraction takes only a moment, and a dialog box will indicate that the OS file has been saved on the computer in the C:\Campbellsci\Lib\OperatingSystems directory.
- 2. Upload the OS to the data logger CPU drive using *Device Configuration Utility*.
  - a. Connect to the data logger.
  - b. Open the File Control tab.
  - c. Click **Send** and select the OS file from the **C:\Campbellsci\Lib\OperatingSystems** directory. File type may need to be changed to **All Files (\*.\*)** for the OS file to show up on the list.

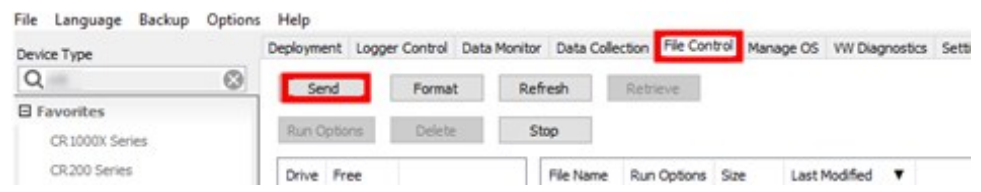

- d. Verify that the file is now on the data logger CPU drive.
- 3. Connect the sensor to the data logger digital and power terminals. Note the terminal to which the sensor is connected.

4. Open a terminal interface to the data logger. Press Enter twice within the terminal window to get a command prompt.

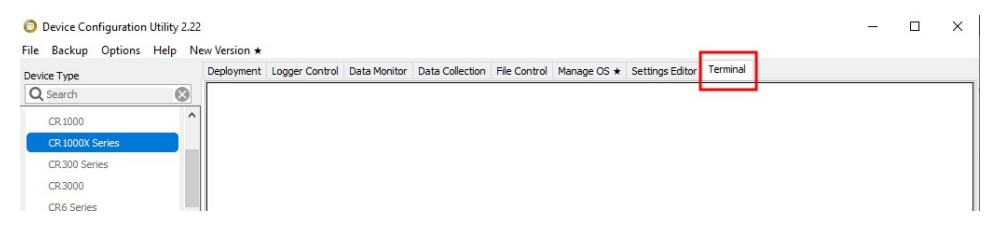

- 5. Within the terminal, run the following commands:
  - a. Type **SDI12** at the prompt and then enter the corresponding number assigned to the digital terminal to which the sensor is connected.
  - b. Identify the SDI-12 address of the sensor by typing ?! at the prompt.
  - c. Verify that the responding sensor is the LevelVue B10 that you want to update by using the SDI-12 verify command **aI!**.
- 6. Send the OS to the sensor with the XLOADOS! extended command in the following format:

<SDI-12 address>XLOADOS <baud rate> CPU:<OS name>!

#### NOTE:

A baud rate of 9600 is typically used. CR300-series data loggers are case sensitive, and the file name must match the name used in the command. The **All Caps** checkbox on the bottom will need to be unchecked to allow lowercase letters.

7. When the OS update is complete, the file size, bytes sent, and the word **SUCCESS** are displayed. For example:

```
file size 117500, bytes sent 117304SUCCESS
```

8. Verify that the OS was updated with the verify command **aV**!, followed by the **aDO**! command to read the results.

### 9.8 Troubleshooting

Table 9-1 (p. 53) provide symptoms, causes, and solutions for problems. Most problems are caused by orifice line or programming issues. A line noise test can be used to determine whether noisy data is caused by an orifice line issue or a problem with the LevelVue B10. Refer to Diagnostic/Test (p. 28) for more information.

| Table 9-1: Symptoms, possible causes, and solutions           |                                                                                                    |                                                                                                    |  |
|---------------------------------------------------------------|----------------------------------------------------------------------------------------------------|----------------------------------------------------------------------------------------------------|--|
| Symptom                                                       | Possible cause                                                                                                    | Solution                                                                                                    |  |
| Stage is always<br>the same value as<br>the offset            | A leak is in the orifice line between the<br>water surface and the LevelVue B10. A<br>leak in this area can result in a line<br>pressure value of zero. This causes the<br>stage value to equal the offset value<br>because of the equation used to<br>calculate stage:<br>Stage = Pressure • Slope + offset                                                                                                    | Use water/dish soap mixture to look<br>for leaks in the orifice line. Normally<br>the leak will be at one of the fittings<br>connecting the orifice line to the<br>LevelVue B10. See Preventing or<br>fixing orifice-line leaks (p. 50).                                                                                                    |  |
| Data is painting                                              | <ol> <li>Orifice line outlet is not stable.<br/>Any movement in the orifice line<br/>outlet will have a direct effect on<br/>the data.</li> <li>Moisture in the orifice line can<br/>create friction for the air flow<br/>and cause abnormal pressures<br/>in the line that affect the<br/>pressure caused by water depth.</li> <li>Waves, choppy water,<br/>fluctuations in water flow creates<br/>different pressures and vacuums<br/>on the orifice line outlet, which<br/>creates noise in the line.</li> <li>Loose orifice end cap</li> </ol> | <ol> <li>Ensure that the orifice line is<br/>inside a conduit that is<br/>fastened to a permanent and<br/>secure structure such as bridge<br/>pier, cement slab or pilings.<br/>The conduit should be<br/>protected from large debris<br/>such as logs to prevent the<br/>debris from jarring or<br/>loosening the conduit from its<br/>mounts. See Secured orifice<br/>line (p. 42).</li> <li>Regularly purge the line to<br/>help keep moisture out. Also<br/>make sure there are no low<br/>points in the orifice line that<br/>allow moisture to collect.</li> <li>Increase the averaging time by<br/>5 to 10 seconds.</li> <li>Tighten end cap.</li> </ol> |  |
| An unexpected<br>sharp rise or fall<br>in water level<br>data | The orifice-line outlet mount may<br>have shifted because of large debris<br>such as a log hitting the orifice line<br>mount near the outlet or because of<br>scour.                                                                                                    | Clear debris and secure the mount.<br>Ensure that the conduit is installed to<br>withstand or is protected from large<br>debris that may jar or loosen the<br>conduit from its mounts See<br>Secured orifice line (p. 42).                                                                                                    |  |

| Table 9-1: Symptoms, possible causes, and solutions                                                                  |                                                                                                    |                                                                                                    |
|----------------------------------------------------------------------------------------------------|----------------------------------------------------------------------------------------------------|----------------------------------------------------------------------------------------------------|
| Symptom                                                                                                    | Possible cause                                                                                                    | Solution                                                                                                    |
| Compressor<br>seems to run<br>slow.                                                                                  | Battery may not have sufficient voltage to run the compressor.                                                                                                    | Make sure the battery is sufficiently<br>charged to handle the needed power<br>requirements to run the compressor.<br>Check the charging system. Clean<br>the solar panel                                                                                                    |
| Water level<br>values drift low at<br>night                                                                          | The battery may be weak and only<br>able to turn on the compressor when<br>the solar charging system is also<br>supplying power.                                                                                                    | Check the battery voltage and<br>replace the battery if needed. Check<br>the charging system. Clean the solar<br>panel                                                                                                    |
| All LevelVue B10<br>output values<br>read 0                                                                          | <ol> <li>No SDI12Recorder()<br/>instruction in data logger<br/>program.</li> <li>Conditional statement that<br/>triggers reading is not<br/>evaluating as true</li> </ol>                                                                                              | <ol> <li>Add SDI12Recorder()<br/>instruction to data logger<br/>program</li> <li>Check logic of conditional<br/>statement that triggers<br/>readings</li> </ol>                                                                                                    |
| First value reads<br>NAN and all<br>other values read<br>0 or never<br>change from one<br>measurement to<br>another. | <ol> <li>LevelVue B10 SDI-12 address<br/>does not match address<br/>specified in data logger<br/>program</li> <li>LevelVue B10 is not connected<br/>to the SDI-12 terminal specified<br/>in data logger program</li> <li>LevelVue B10 not being<br/>powered</li> </ol> | <ol> <li>Change LevelVue B10 SDI-12<br/>address or modify program so<br/>that they match</li> <li>Connect wire to correct<br/>terminal or modify program to<br/>match wiring</li> <li>Make sure the LevelVue B10 is<br/>wired correctly and matches<br/>the data logger program</li> </ol> |
| Readings erratic,<br>including NANs<br>and 9999999s                                                                  | Multiple devices with same<br>SDI-12 address sharing same<br>U or C terminal                                                                                                    | Connect each SDI-12 device to<br>a different <b>U</b> or <b>C</b> terminal<br>or give them unique SDI-12<br>addresses. Ensure that you revise<br>the data logger program to<br>account for these changes.                                                                                  |

## Appendix A. Example program

Table A-1 (p. 55) provides wiring for the SDI-12 example program (CRBasic Example 1 [p. 55]).

| Table A-1: Wiring for SDI-12 example program |               |                  |              |
|----------------------------------------------|---------------|------------------|--------------|
| LevelVue B10 terminal                        | Function      | CR1000X terminal | Power supply |
| SDI-12 Data                                  | SDI-12 signal | C1               |              |
| SDI-12 G                                     | Ground        | ÷                |              |
| 12Vdc +                                      | Power         |                  | 12V          |
| 12Vdc -                                      | Power ground  |                  | G            |

| CRBasic Example 1: CR1000X program measuring the LevelVue B10 using SDI-12                                                                                                    |
|----------------------------------------------------------------------------------------------------|
| 'CR1000X Series Data Logger<br>'Declare variables and Units                                                                                                    |
| Public BattV<br>Public PTemp_C<br>Public LVData(8)                                                                                                    |
| 'Rename the variable names                                                                                                    |
| Alias LVData(1)=Stage<br>Alias LVData(2)=Line_psi<br>Alias LVData(3)=Tank_psi<br>Alias LVData(4)=LVB10_Temp<br>Alias LVData(5)=LVB10_Batt<br>Alias LVData(6)=LVB10_ErrorCode<br>Alias LVData(7)=Crest_Stage<br>Alias LVData(8)=Crest_Tm_Offs |
| Units BattV=Volts<br>Units PTemp_C=Deg C<br>Units Stage=feet<br>Units Line_psi=psi<br>Units Tank_psi=psi<br>Units LVB10_Temp=Deg C<br>Units LVB10_Batt=volts<br>Units LVB10_ErrorCode=code                                                   |

```
CRBasic Example 1: CR1000X program measuring the LevelVue B10 using SDI-12
Units Crest_Stage=feet
Units Crest_Tm_Offs=seconds
'Define a data table
DataTable(MainData,True,-1)
 DataInterval(0,5,Min,10)
 Sample (1,Stage,FP2)
 Sample (1,Line_psi,FP2)
 Sample (1,Tank_psi,FP2)
 Sample (1,LVB10_Temp,FP2)
 Sample (1,LVB10_Batt,FP2)
 Sample (1,LVB10_ErrorCode,FP2)
 Sample(1,Crest_Stage,FP2)
 Sample(1,Crest_Tm_Offs,FP2)
 Sample(1,BattV,FP2)
 Sample(1, PTemp_C, FP2)
EndTable
'Main program
BeginProg
  'Main scan
 Scan(5,Sec,1,0)
   'Default CR1000X data logger Voltage measurement 'BattV'
   Battery(BattV)
   'Default CR1000X data logger Wiring Panel Temperature measurement 'PTemp_C'
   PanelTemp(PTemp_C,60)
   'LevelVUEB10 Water-Level Continuous Flow Bubbler measurements
   If TimeIntoInterval(0,5,Min) Then
    SDI12Recorder (LVData(),C1,0,"M!",1.0,0)
   EndIf
   'Call the data tables and store data
   CallTable MainData
 NextScan
EndProg
```

## Appendix B. Replacing Swagelok fitting

Refer to www.campbellsci.com/9844  $\square$  for the replacement Swagelok connector. The connector has four parts—large opening, two small pieces inside, and the part that connects to the box.

- 1. Flip the connector so that gravity forces the two small pieces inside into the cap.
- 2. Unscrew the cap from the old connector and hold the pieces in place.
- 3. Attach the Swagelok fitting to the connector on the box.
- 4. Firmly press the hose through the hole in the cap. It will go through the cap and the two small pieces. Push it all the way in and then pull back about 3 mm (0.125 in). This will give the tube room to swell.

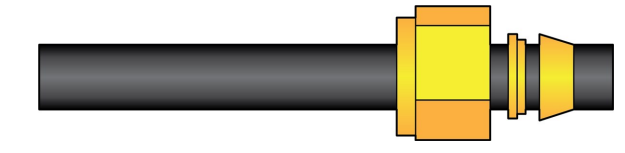

5. Hand tighten the cap and mark its location on the threads, and then tighten it another three quarters turn. Use a 5/8-inch wrench at the fitting base next to the enclosure to keep it from spinning while using an 11/16-inch wrench to tighten the cap three quarters turn. The three quarters turn should only be performed on the initial installation. See the following caution statement if reinstalling.

#### CAUTION:

Do not overtighten. After the initial installation, resealing the fitting only requires a onequarter turn.

## Appendix C. SDI-12 sensor support

Serial Data Interface at 1200 baud (SDI-12) is a protocol developed to simplify sensor and data logger compatibility. Only three wires are necessary—serial data, ground, and 12 V. With unique addresses, multiple SDI-12 sensors can connect to a single SDI-12 terminal on a Campbell Scientific data logger.

This appendix discusses the structure of SDI-12 commands and the process of querying SDI-12 sensors. For more detailed information, refer to version 1.4 (January 2019) of the SDI-12 protocol, available at www.sdi-12.org

For additional information, refer to the SDI-12 Sensors | Transparent Mode And SDI-12 Sensors | Watch or Sniffer Mode Videos and the SDI-12 Sensors Troubleshooting Tips application note.

### C.1 SDI-12 command basics

SDI-12 commands have three components:

- Sensor address (a) a single character and the first character of the command. Use the default address of zero (0) unless multiple sensors are connected to the same port.
- Command body an upper case letter (the "command"), optionally followed by one or more alphanumeric qualifiers.
- Command termination (!) an exclamation mark.

An active sensor responds to each command. Responses have several standard forms and always terminate with <CR><LF> (carriage return and line feed). Standard SDI-12 commands are listed in Table C-1 (p. 58).

| Table C-1: Campbell Scientific sensor SDI-12 command and response sets |     |                                                  |  |
|------------------------------------------------------------------------|-----|--------------------------------------------------|--|
| Name <sup>1</sup> Command Response                                     |     |                                                  |  |
| Acknowledge active                                                     | a!  | a <cr><lf></lf></cr>                             |  |
| Send identification                                                    | aI! | allccccccccmmmmmmvvvxxxxx<br><cr> <lf></lf></cr> |  |

| Table C-1: Campbell Scientific sensor SDI-12 command and response sets                             |                    |                                                                                              |  |
|----------------------------------------------------------------------------------------------------|--------------------|----------------------------------------------------------------------------------------------|--|
| Name <sup>1</sup>                                                                                  | Command            | Response                                                                                     |  |
| Start verification                                                                                 | aV!                | atttn <cr><lf></lf></cr>                                                                     |  |
| Address query                                                                                      | ?!                 | a <cr><lf></lf></cr>                                                                         |  |
| Change address                                                                                     | aAb!               | b <cr><lf></lf></cr>                                                                         |  |
| Start measurement aM1!aM                                                                           |                    | atttn <cr><lf></lf></cr>                                                                     |  |
| Start measurement<br>and request CRC                                                               | aMC!<br>aMC1!aMC9! | atttn <cr> <lf></lf></cr>                                                                    |  |
| Start concurrent measurement                                                                       | aC!<br>aC1!aC9!    | atttnn <cr><lf></lf></cr>                                                                    |  |
| Start concurrent measurement and request CRC                                                       | aCC!<br>aCC1!aCC9! | atttnn <cr><lf></lf></cr>                                                                    |  |
| Send data                                                                                          | aDO!aD9!           | a <values><cr><lf> or<br/>a<values><crc><cr><lf></lf></cr></crc></values></lf></cr></values> |  |
| Continuous measurement                                                                             | aR0!aR9!           | a <values><cr><lf></lf></cr></values>                                                        |  |
| Continuous measurement<br>and request CRCaRC0!aRC9!a <values><crc><cf< th=""></cf<></crc></values> |                    | a <values><crc><cr><lf></lf></cr></crc></values>                                             |  |
| <sup>1</sup> Information on each of these commands is given in the following sections.             |                    |                                                                                              |  |

#### C.1.1 Acknowledge active command (a!)

The acknowledge active command (a!) is used to test a sensor on the SDI-12 bus. An active sensor responds with its address.

#### C.1.2 Send identification command (al!)

Sensor identifiers are requested by issuing command **aI!**. The reply is defined by the sensor manufacturer but usually includes the sensor address, SDI-12 version, manufacturer's name, and sensor model information. Serial number or other sensor specific information may also be included. Source: *SDI-12: A Serial-Digital Interface Standard for Microprocessor-Based Sensors* (see References [p. 68]).

Command: aI!

Response: allcccccccmmmmmvvvxxx...xx<CR><LF>

Where

a = sensor address

*ll* = SDI-12 version number (indicates compatibility)

ccccccc = 8-character vendor identification

mmmmmm = sensor model

vvv = 3 characters specifying the sensor version (operating system)

xxx...xx = Up to 13 optional characters used for a serial number or other specific sensor information that is not relevant for operation of the data logger

<*CR*><*LF*> = terminates the response

### C.1.3 Start verification command (aV!)

The response to start verification (**aV**!) can include hardware diagnostics, but like the **aI**! command, the response is not standardized.

Command: aV!

```
Response: atttn<CR><LF>
```

Where

```
a = sensor address
```

*ttt* = time, in seconds, until verification information is available

n = the number of values to be returned when one or more subsequent **D**! commands are issued

<*CR*><*LF*> = terminates the response

### C.1.4 Address query command (?!)

Command **?!** requests an address of the connected sensor. The sensor responds to the query with the address, *a*. This command should only be used with one sensor on the SDI-12 bus at a time.

#### C.1.5 Change address command (aAb!)

Multiple SDI-12 sensors can connect to a single SDI-12 terminal on a data logger. Each device on a single terminal must have a unique address.

A sensor address is changed with command aAb!, where *a* is the current address and *b* is the new address. For example, to change an address from 0 to 2, the command is 0A2!. The sensor responds with the new address *b*, which in this case is 2.

#### NOTE:

Only one sensor should be connected to a particular terminal at a time when changing addresses.

#### C.1.6 Start measurement commands (aM!)

A measurement is initiated with the M! command. The response to each command has the form atttn < CR > < LF >, where

a = sensor address

ttt = time, in seconds, until measurement data is available; when the data is ready, the sensor notifies the data logger, and the data logger begins issuing **D** commands.

n = the number of values returned when one or more subsequent **D** commands are issued; for the **aM**! command, *n* is an integer from 0 to 9.

When the **aM!** command is issued, the data logger pauses its operation and waits until either it receives data from the sensor or the time (*ttt*) expires. Depending on the scan interval of the data logger program and the response time of the sensor, this may cause skipped scans to occur. To avoid this, ensure that the scan interval is greater than the longest measurement time (*ttt*).

| Table C-2: Example aM! sequence |                                                                                                    |  |
|---------------------------------|----------------------------------------------------------------------------------------------------|--|
| OM !                            | The data logger makes a request to sensor 0 to start a measurement.                                                          |  |
| 00352 <cr><lf></lf></cr>        | Sensor 0 immediately indicates that it will return two values within the next 35 seconds.                                    |  |
| 0 <cr><lf></lf></cr>            | Within 35 seconds, sensor 0 indicates that it has completed the measurement by sending a service request to the data logger. |  |
| 0D0 !                           | The data logger immediately issues the first <b>D</b> command to collect data from the sensor.                               |  |
| 0+.859+3.54 <cr><lf></lf></cr>  | The sensor immediately responds with the sensor address and the two values.                                                  |  |

### C.1.7 Start concurrent measurement commands (aC!)

A concurrent measurement (aC!) command follows the same pattern as the aM! command with the exception that it does not require the data logger to pause its operation, and other SDI-12 sensors may take measurements at the same time. The sensor will not issue a service request to notify the data logger that the measurement is complete. The data logger will issue the aD0! command during the next scan after the measurement time reported by the sensor has expired. To use this command, the scan interval should be 10 seconds or less. The response to each command has the form attin < CR > < LF >, where

*a* = the sensor address

ttt = time, in seconds, until the measurement data is available

*nn* = the number of values to be returned when one or more subsequent **D**! commands are issued.

See the following example. A data logger has three sensors wired into terminal **C1**. The sensors are addresses **X**, **Y**, and **Z**. The data logger will issue the following commands and receive the following responses:

| Table C-3: Example aC! sequence |                                                                                                    |  |
|---------------------------------|----------------------------------------------------------------------------------------------------|--|
| XC!                             | The data logger makes a request to sensor X to start a concurrent measurement.                                              |  |
| X03005 <cr><lf></lf></cr>       | Sensor X immediately indicates that it will have 5<br>(05) values ready for collection within the next 30<br>(030) seconds. |  |
| YC!                             | The data logger makes a request to sensor Y to start a concurrent measurement.                                              |  |
| Y04006 <cr><lf></lf></cr>       | Sensor Y immediately indicates that it will have 6<br>(06) values ready for collection within the next 40<br>(040) seconds. |  |
| ZC!                             | The data logger makes a request to sensor Z to start a concurrent measurement.                                              |  |
| Z02010 <cr><lf></lf></cr>       | Sensor Z immediately indicates that it will have 10 values ready for collection within the next 20 (020) seconds.           |  |

| Table C-3: Example aC! sequence           |                                                                                                    |  |
|-------------------------------------------|----------------------------------------------------------------------------------------------------|--|
| ZDO !                                     | After 20 seconds have passed, the data logger starts<br>the process of collecting the data by issuing the first<br><b>D</b> command to sensor Z.                                |  |
| Z+1+2+3+4+5+6+7+8+9+10 <cr><lf></lf></cr> | Sensor Z immediately responds with the sensor address and the 10 values.                                                                                                    |  |
| XD0 !                                     | 10 seconds later, after a total of 30 seconds have<br>passed, the data logger starts the process of<br>collecting data from sensor X by issuing the first <b>D</b><br>command.  |  |
| X+1+2+3+4+5 <cr><lf></lf></cr>            | The sensor immediately responds with the sensor address and the 5 values.                                                                                                    |  |
| YDO !                                     | Ten seconds later, after a total of 40 seconds have<br>passed, the data logger starts the process of<br>collecting data from sensor Y by issuing the first <b>D</b><br>command. |  |
| Y+1+2+3+4+5+6 <cr><lf></lf></cr>          | The sensor immediately responds with the sensor address and the 6 values.                                                                                                    |  |

## C.1.8 Start measurement commands with cyclic redundancy check (aMC! and aCC!)

Error checking is done by using measurement commands with cyclic redundancy checks (**aMC**! or **aCC**!). This is most commonly implemented when long cable lengths or electronic noise may impact measurement transmission to the data logger. When these commands are used, the data returned in response to **D**! or **R**! commands must have a cyclic redundancy check (CRC) code appended to it. The CRC code is a 16-bit value encoded within three characters appended before the <CR> <LF>. This code is not returned in the data table but is instead checked by the data logger as it comes. The code returned is based on the SDI-12 protocol. See the SDI-12 communication specification for version 1.4 version 1.4 (January 2019) available at www.sdi-12.org  $\Box$  to learn more about how the CRC code is developed.

#### C.1.9 Stopping a measurement command

A measurement command (aM!) is stopped if it detects a break signal before the measurement is complete. A break signal is sent by the data logger before most commands.

A concurrent measurement command (**aC**!) is aborted when another valid command is sent to the sensor before the measurement time has elapsed.

### C.1.10 Send data command (aD0! ... aD9!)

The send data command (**aD**!) requests data from the sensor. It is issued automatically with every type of measurement command (**aM**!, **aMC**!, **aC**!, **aCC**!). When the measurement command is a**M**! or a**MC**!, the data logger issues the **aDO**! command once a service request has been received from the sensor or the reported time has expired. When the data logger is issuing concurrent commands (**aC**! or **aCC**!), the send data command is issued after the required time has elapsed (no service request will be sent by the sensor). In transparent mode (see SDI-12 transparent mode [p. 66]), the user asserts this command to obtain data.

Depending on the type of data returned and the number of values a sensor returns, the data logger may need to issue **aDO**! up to **aD9**! to retrieve all data. A sensor may return up to 35 characters of data in response to an **aD**! command that follows an **aM**! or **aMC**! command. A sensor may return up to 75 characters of data in response to a **aD**! command that follows an **aC**! or **aCC**! command. Data values are separated by plus or minus signs.

Command: aD0! (aD1! ... aD9!)

```
Response: a<values><CR><LF> or a<values><CRC><CR><LF>
```

where

```
a = the sensor address
```

<values> = values returned with a polarity sign (+ or –)

<*CR*><*LF*> = terminates the response

<*CRC*> = 16-bit CRC code appended if data was requested with **aMC**! or **aCC**!.

#### C.1.11 Extended commands

Many sensors support extended SDI-12 commands. An extended command is specific to a make of sensor and tells the sensor to perform a specific task. They have the following structure. Responses vary from unit to unit. See the sensor manual for specifics.

#### Command: aXNNNN !

The command will start with the sensor address (**a**), followed by an **X**, then a set of optional letters, and terminate with an exclamation point.

```
Response: a<optional values><CR><LF>
```

The response will start with the sensor address and end with a carriage return/line feed.

## C.1.12 SDI-12 version 1.4 identify measurement commands and responses

Version 1.4 compliant sensors must respond to identify commands for each type of measurement command and each parameter with a command. The broad identify commands return how many variables will be returned with a given measurement command and the time it will take the sensor to respond. The specific identify parameter commands will return a SHEF code, the measurement units, and the type of measurement (sample, count, or average). For more information see the SDI-12 version 1.4 specification.

| Table C-4: Supported V1.4 Commands (Command Information)                                                                          |                      |                              |  |
|----------------------------------------------------------------------------------------------------|----------------------|------------------------------|--|
| Type of Command                                                                                                    | Command <sup>1</sup> | Sensor Response <sup>1</sup> |  |
| Identify measurement for M commands                                                                                               | aIM!,aIMC!           | <i>atttn</i> < CR> < LF>     |  |
| Identify measurement for <b>C</b><br>commands                                                                                     | aIC!, aICC!          | atttnn <cr><lf></lf></cr>    |  |
| Identify measurement for V aIV! atttn <cr><lf></lf></cr>                                                                          |                      |                              |  |
| <sup>1</sup> Where <i>a</i> is the SDI-12 address; <i>ttt</i> is the response time; and <i>n</i> is the number of values returned |                      |                              |  |

#### (http://sdi-12.org/current\_specification/SDI-12\_version-1\_4-May-1-2017.pdf)

| Table C-5: Supported V1.4 Commands (Parameter Identification) in the LevelVue B10 |                      |                                                   |
|-----------------------------------------------------------------------------------|----------------------|---------------------------------------------------|
| Parameter                                                                         | Command <sup>1</sup> | Sensor Response <sup>1</sup>                      |
| Stage                                                                             | aIM_001!,aIC_001!    | <pre>a,HG,xx,sample;<cr><lf></lf></cr></pre>      |
| Line pressure                                                                     | aIM_002!, aIC_002!   | <pre>a,LP,PSI,sample;<cr><lf></lf></cr></pre>     |
| Tank pressure                                                                     | aIM_003!,aIC_003!    | <pre>a,TP,PSI,sample;<cr><lf></lf></cr></pre>     |
| Temperature                                                                       | aIM_004!,aIC_004!    | <pre>a,TMP,y,sample;<cr><lf></lf></cr></pre>      |
| Battery voltage                                                                   | aIM_005!, aIC_005!   | <pre>a,VB,V,sample;<cr><lf></lf></cr></pre>       |
| Error code                                                                        | aIM_006!, aIC_006!   | <pre>a,ERROR,CODE,sample;<cr><lf></lf></cr></pre> |

| Table C-5: Supported V1.4 Commands (Parameter Identification) in the LevelVue B10                              |                                                   |                                               |  |
|----------------------------------------------------------------------------------------------------|---------------------------------------------------|-----------------------------------------------|--|
| Parameter                                                                                                    | Command <sup>1</sup> Sensor Response <sup>1</sup> |                                               |  |
| Peak stage                                                                                                    | aIM_007!,aIC_007!                                 | <pre>a,HG2,xx,sample;<cr><lf></lf></cr></pre> |  |
| Peak stage offset time aIM_008!, aIC_008! a, HG2_TIME, SEC, sample; <cr><lf></lf></cr>                         |                                                   |                                               |  |
| <sup>1</sup> Where <i>a</i> is the SDI-12 address; <i>xx</i> is either ft or m; and <i>y</i> is either C or F. |                                                   |                                               |  |

### C.2 SDI-12 transparent mode

System operators can manually interrogate and enter settings in probes using transparent mode. Transparent mode is useful in troubleshooting SDI-12 systems because it allows direct communication with probes. Data logger security may need to be unlocked before activating the transparent mode.

Transparent mode is entered while the computer is communicating with the data logger through a terminal emulator program. It is accessed through Campbell Scientific data logger support software or other terminal emulator programs. Data logger keyboards and displays cannot be used.

The terminal emulator is accessed through Campbell Scientific *Device Configuration Utility* software.

Watch videos/sdi12-sensors-transparent-mode 🕨 from our website.

Data loggers from other manufacturers will also have a transparent mode. Refer to those manuals on how to use their transparent mode.

The following examples show how to enter transparent mode and change the SDI-12 address of an SDI-12 sensor. The steps shown in Changing an SDI-12 address (p. 66) are used with most Campbell Scientific data loggers.

#### C.2.1 Changing an SDI-12 address

This example was done with a CR1000X, but the steps are only slightly different for Granite-series, CR6, CR800-series, CR300-series data loggers.

- 1. Connect an SDI-12 sensor to the CR1000X.
- 2. Open Device Configuration Utility.

3. Under **Device Type**, type the data logger model and double-click on the model type. This example uses a CR1000X directly connected to the computer USB port.

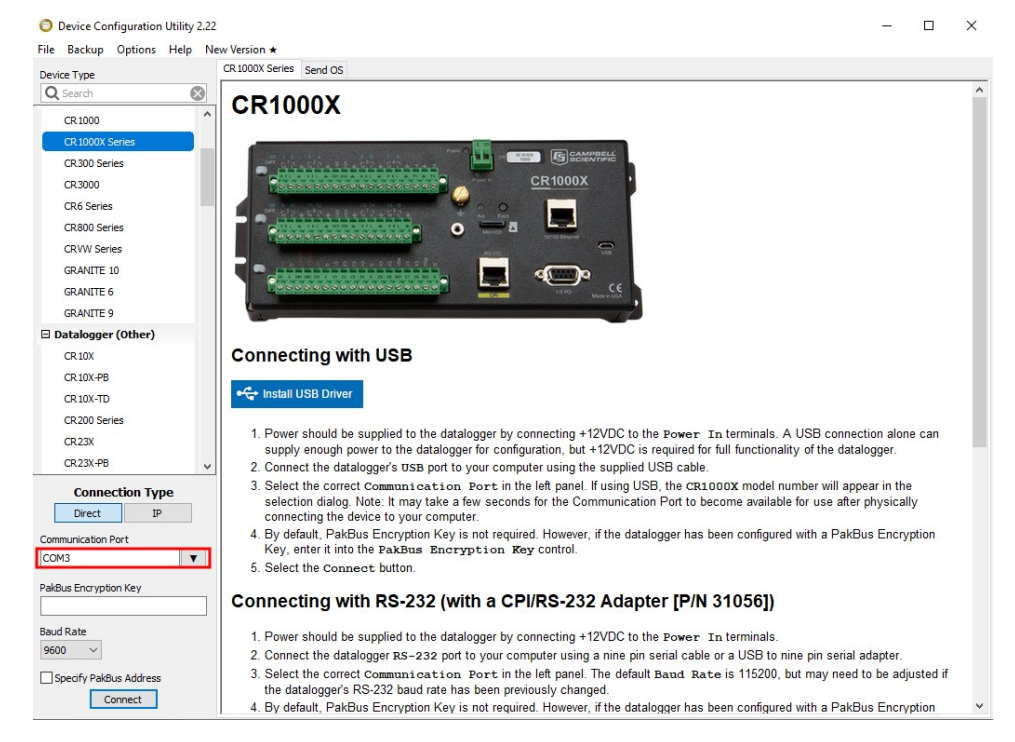

4. Select the correct Communication Port and click Connect.

#### 5. Click the **Terminal** tab.

| <ul> <li>Device Configuration Utility 2.22</li> <li>File Backup Options Help Net</li> </ul> | ew Version ★ |                |              |                 |              |             |                 |          | - | × |
|---------------------------------------------------------------------------------------------|--------------|----------------|--------------|-----------------|--------------|-------------|-----------------|----------|---|---|
| Device Type                                                                                 | Deployment   | Logger Control | Data Monitor | Data Collection | File Control | Manage OS * | Settings Editor | Terminal |   |   |
| Q Search 🛞                                                                                  |              |                |              |                 |              |             |                 |          |   |   |
| CR 1000                                                                                     |              |                |              |                 |              |             |                 |          |   |   |
| CR 1000X Series                                                                             |              |                |              |                 |              |             |                 |          |   |   |
| CR300 Series                                                                                |              |                |              |                 |              |             |                 |          |   |   |
| CR 3000                                                                                     |              |                |              |                 |              |             |                 |          |   |   |
| CR6 Series                                                                                  | 1            |                |              |                 |              |             |                 |          |   |   |

6. Select All Caps Mode.

| All Caps | Echo Input | Pause | Start Export | Send File |  |
|----------|------------|-------|--------------|-----------|--|
|          |            |       |              |           |  |

7. Press Enter until the data logger responds with the data logger (CR1000X>) prompt.

| Device Configuration Utilit | ty 2.22    |                |              |                 |              |             |                 |          |  | × |
|-----------------------------|------------|----------------|--------------|-----------------|--------------|-------------|-----------------|----------|--|---|
| Device Type                 | Deployment | Logger Control | Data Monitor | Data Collection | File Control | Manage OS ★ | Settings Editor | Terminal |  |   |
| Q Search                    | 8          | -              |              |                 |              |             |                 |          |  |   |
| CR 1000                     | ^ CRIOOOX  | >              |              |                 |              |             |                 |          |  |   |
| CR 1000X Series             |            |                |              |                 |              |             |                 |          |  |   |
| CR300 Series                |            |                |              |                 |              |             |                 |          |  |   |
| CR3000                      |            |                |              |                 |              |             |                 |          |  |   |
| CR6 Series                  |            |                |              |                 |              |             |                 |          |  |   |
| 20000 C                     |            |                |              |                 |              |             |                 |          |  |   |

8. Type **SDI12** and press Enter.
9. At the **Select SDI12 Port** prompt, type the number corresponding to the control port where the sensor is connected and press **Enter**. In this example the sensor is connected to C3. The response **Entering SDI12 Terminal** indicates that the sensor is ready to accept SDI-12 commands.

```
CR1000X>
CR1000X>SDI12
1: C1
2: C3
3: C5
4: C7
Select SDI12 Port: 2
```

10. To query the sensor for its current SDI-12 address, type **?!** and press **Enter**. The sensor responds with its SDI-12 address. If no characters are typed within 60 seconds, the mode is exited. In that case, simply type **SDI12** again, press **Enter**, and type the correct control port number when prompted.

?!

- To change the SDI-12 address, type **aAb!**, where **a** is the current address from the previous step and **b** is the new address. Press **Enter**. The sensor changes its address and responds with the new address. In the following example, the sensor address is changed from 0 to B.
   SDI12
   SDI12
   SDI12>0AB!B
- 12. To exit SDI-12 transparent mode, click Close Terminal.

#### NOTE:

The transparent mode for the Granite-series, CR6, CR3000, CR800-series, CR300-series data loggers is similar to that shown for the CR1000X.

### C.3 References

SDI-12 Support Group. 2017 "SDI-12: A Serial-Digital Interface Standard for Microprocessor-Based Sensors – Version 1.4." River Heights, Utah. https://sdi-12.org/specification 2.

# Appendix D. Field calibration check

Some agencies require the calibration to be verified on a specified schedule. The procedure for verifying the calibration uses an off-the-shelf field calibration tool, such as Druck DPI611 (Figure D-1 [p. 69]) or DPI612 series.

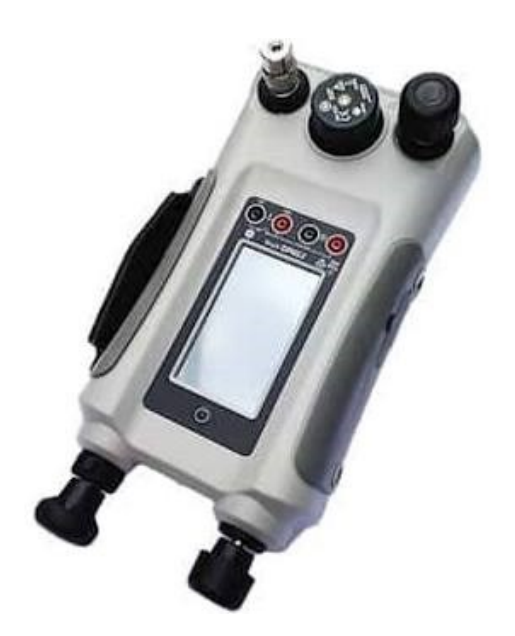

Figure D-1. DPI611 calibration tool

- 1. Go to the site.
- 2. Press the arrows on the LevelVue B10 keypad to go to the **Diagnostic/Test** menu and select the **Field Cal Check** option.

| Diagnostic / Test                          |
|--------------------------------------------|
| >Status Errors [None]<br>Test Line Noise > |
| Test Line Leak >                           |
| Reset Max/Min >                            |
| Min Batt V. = 12.23                        |
| Max Batt V. = 14.34                        |

3. When the following screen appears, disconnect the orifice line and connect the LevelVue B10 outlet to the calibration tool.

| Run Field Cal Check? |
|----------------------|
| Attach Field         |
| Cal. Tool.           |
| YES NO               |

4. Select YES to start the test. The following message will be briefly displayed:

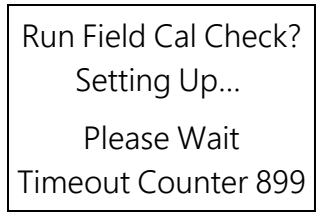

5. At this point, the purge valve is activated to allow pressures in the system to equalize quickly. Also, the built-in compressor is disabled allowing the pressure to be controlled solely by the calibration tool. The test will time out after about 15 minutes. Once the system pressures equalize the following screen is displayed:

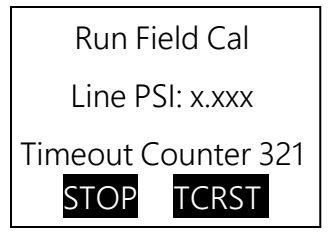

6. While the test is running, the pressure measured by the LevelVue B10 is displayed on the screen. This value should be very close to the value displayed on the calibration tool. Keep in mind, it may take a few seconds for the system to equalize after the pressure is changed. The test can be stopped at any time by pressing the soft key STOP or reset to run longer by pressing the soft key TCRST (Timeout Counter Reset). While the test is running, adjust the pressure as needed to verify proper operation.

#### CAUTION:

Do not pressurize the system higher than the rated pressure range.

It is good practice to test the pressure at each end of the range and at a mid-point. For example, on a 0 to 30 psi bubbler, test at about 0.100 psi, 15.000 psi, and at 29.900 psi. To pass the test, the bubbler and the calibrator readings need to be within the system accuracy. For example, a 30 psi unit with a maximum error of  $\pm 0.02\%$  passes the calibration

test if the bubbler value is within  $\pm 0.006$  psi (30 psi x 0.02% = 0.006 psi) of the calibrator value.

#### NOTE:

The worst-case error is additive. The bubbler accuracy is 0.02% and the calibrator accuracy is typically 0.01%. Therefore, the worst case error is 0.03% (0.02% + 0.01%). For a 30 psi unit, this is  $\pm 0.009$  psi ( $0.0003 \times 30$ ).

7. Once the test is stopped or the timeout expires, the unit will ask if the field calibrator tool has been removed. After removing the calibrator, reconnect the LevelVue B10 orifice line. The timeout counter defaults to 30 seconds to provide enough time to switch the line.

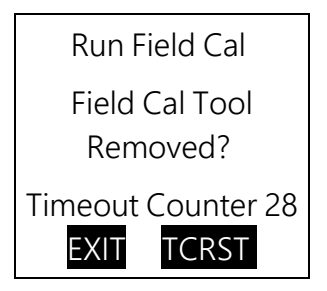

8. After the test, reconnect the orifice line and purge the line to ensure water is out of the orifice line.

## Limited warranty

Covered equipment is warranted/guaranteed against defects in materials and workmanship under normal use and service for the period listed on your sales invoice or the product order information web page. The covered period begins on the date of shipment unless otherwise specified. For a repair to be covered under warranty, the following criteria must be met:

1. There must be a defect in materials or workmanship that affects form, fit, or function of the device.

2. The defect cannot be the result of misuse.

3. The defect must have occurred within a specified period of time; and

4. The determination must be made by a qualified technician at a Campbell Scientific Service Center/ repair facility.

The following is not covered:

1. Equipment which has been modified or altered in any way without the written permission of Campbell Scientific.

2. Batteries; and

3. Any equipment which has been subjected to misuse, neglect, acts of God or damage in transit.

Campbell Scientific regional offices handle repairs for customers within their territories. Please see the back page of the manual for a list of regional offices or visit www.campbellsci.com/contact to determine which Campbell Scientific office serves your country. For directions on how to return equipment, see Assistance.

Other manufacturer's products, that are resold by Campbell Scientific, are warranted only to the limits extended by the original manufacturer.

CAMPBELL SCIENTIFIC EXPRESSLY DISCLAIMS AND EXCLUDES ANY IMPLIED WARRANTIES OF

MERCHANTABILITY OR FITNESS FOR A PARTICULAR PURPOSE. Campbell Scientific hereby disclaims, to the fullest extent allowed by applicable law, any and all warranties and conditions with respect to the products, whether express, implied, or statutory, other than those expressly provided herein.

Campbell Scientific will, as a default, return warranted equipment by surface carrier prepaid. However, the method of return shipment is at Campbell Scientific's sole discretion. Campbell Scientific will not reimburse the claimant for costs incurred in removing and/or reinstalling equipment. This warranty and the Company's obligation thereunder is in lieu of all other warranties, expressed or implied, including those of suitability and fitness for a particular purpose. Campbell Scientific is not liable for consequential damage.

In the event of any conflict or inconsistency between the provisions of this Warranty and the provisions of Campbell Scientific's Terms, the provisions of Campbell Scientific's Terms shall prevail. Furthermore, Campbell Scientific's Terms are hereby incorporated by reference into this Warranty. To view Terms and conditions that apply to Campbell Scientific, Logan, UT, USA, see Terms and Conditions 1. To view terms and conditions that apply to Campbell Scientific offices outside of the United States, contact the regional office that serves your country.

### Assistance

Products may not be returned without prior authorization. Please inform us before returning equipment and obtain a **return material authorization (RMA) number** whether the repair is under warranty/guarantee or not. See Limited warranty for information on covered equipment.

Campbell Scientific regional offices handle repairs for customers within their territories. Please see the back page of the manual for a list of regional offices or visit

www.campbellsci.com/contact 🗹 to determine which Campbell Scientific office serves your country.

When returning equipment, a RMA number must be clearly marked on the outside of the package. Please state the faults as clearly as possible. Quotations for repairs can be given on request.

It is the policy of Campbell Scientific to protect the health of its employees and provide a safe working environment. In support of this policy, when equipment is returned to Campbell Scientific, Logan, UT, USA, it is mandatory that a "Declaration of Hazardous Material and Decontamination" form be received before the return can be processed. If the form is not received within 5 working days of product receipt or is incomplete, the product will be returned to the customer at the customer's expense. For details on decontamination standards specific to your country, please reach out to your regional Campbell Scientific office.

#### NOTE:

All goods that cross trade boundaries may be subject to some form of fee (customs clearance, duties or import tax). Also, some regional offices require a purchase order upfront if a product is out of the warranty period. Please contact your regional Campbell Scientific office for details.

## Safety

DANGER — MANY HAZARDS ARE ASSOCIATED WITH INSTALLING, USING, MAINTAINING, AND WORKING ON OR AROUND TRIPODS, TOWERS, AND ANY ATTACHMENTS TO TRIPODS AND TOWERS SUCH AS SENSORS, CROSSARMS, ENCLOSURES, ANTENNAS, ETC. FAILURE TO PROPERLY AND COMPLETELY ASSEMBLE, INSTALL, OPERATE, USE, AND MAINTAIN TRIPODS, TOWERS, AND ATTACHMENTS, AND FAILURE TO HEED WARNINGS, INCREASES THE RISK OF DEATH, ACCIDENT, SERIOUS INJURY, PROPERTY DAMAGE, AND PRODUCT FAILURE. TAKE ALL REASONABLE PRECAUTIONS TO AVOID THESE HAZARDS. CHECK WITH YOUR ORGANIZATION'S SAFETY COORDINATOR (OR POLICY) FOR PROCEDURES AND REQUIRED PROTECTIVE EQUIPMENT PRIOR TO PERFORMING ANY WORK.

Use tripods, towers, and attachments to tripods and towers only for purposes for which they are designed. Do not exceed design limits. Be familiar and comply with all instructions provided in product manuals. Manuals are available at www.campbellsci.com You are responsible for conformance with governing codes and regulations, including safety regulations, and the integrity and location of structures or land to which towers, tripods, and any attachments are attached. Installation sites should be evaluated and approved by a qualified engineer. If questions or concerns arise regarding installation, use, or maintenance of tripods, towers, attachments, or electrical connections, consult with a licensed and qualified engineer or electrician.

General

- Protect from over-voltage.
- Protect electrical equipment from water.
- Protect from electrostatic discharge (ESD).
- Protect from lightning.
- Prior to performing site or installation work, obtain required approvals and permits. Comply with all governing structure-height regulations, such as those of the FAA in the USA.
- Use only qualified personnel for installation, use, and maintenance of tripods and towers, and any attachments to tripods and towers. The use of licensed and qualified contractors is highly recommended.
- Read all applicable instructions carefully and understand procedures thoroughly before beginning work.
- Wear a hardhat and eye protection, and take other appropriate safety precautions while working on or around tripods and towers.
- Do not climb tripods or towers at any time, and prohibit climbing by other persons. Take reasonable precautions to secure tripod and tower sites from trespassers.
- Use only manufacturer recommended parts, materials, and tools.

Utility and Electrical

- You can be killed or sustain serious bodily injury if the tripod, tower, or attachments you are installing, constructing, using, or maintaining, or a tool, stake, or anchor, come in contact with overhead or underground utility lines.
- Maintain a distance of at least one-and-one-half times structure height, 6 meters (20 feet), or the distance required by applicable law, whichever is greater, between overhead utility lines and the structure (tripod, tower, attachments, or tools).
- Prior to performing site or installation work, inform all utility companies and have all underground utilities marked.
- Comply with all electrical codes. Electrical equipment and related grounding devices should be installed by a licensed and qualified electrician.
- Only use power sources approved for use in the country of installation to power Campbell Scientific devices.

Elevated Work and Weather

- Exercise extreme caution when performing elevated work.
- Use appropriate equipment and safety practices.
- During installation and maintenance, keep tower and tripod sites clear of un-trained or non-essential personnel. Take precautions to prevent elevated tools and objects from dropping.
- Do not perform any work in inclement weather, including wind, rain, snow, lightning, etc.

Internal Battery

- Be aware of fire, explosion, and severe-burn hazards.
- Misuse or improper installation of the internal lithium battery can cause severe injury.

• Do not recharge, disassemble, heat above 100 °C (212 °F), solder directly to the cell, incinerate, or expose contents to water. Dispose of spent batteries properly.

Use and disposal of batteries

- Where batteries need to be transported to the installation site, ensure they are packed to prevent the battery terminals shorting which could cause a fire or explosion. Especially in the case of lithium batteries, ensure they are packed and transported in a way that complies with local shipping regulations and the safety requirements of the carriers involved.
- When installing the batteries follow the installation instructions very carefully. This is to avoid risk of damage to the equipment caused by installing the wrong type of battery or reverse connections.
- When disposing of used batteries, it is still important to avoid the risk of shorting. Do not dispose of the batteries in a fire as there is risk of explosion and leakage of harmful chemicals into the environment. Batteries should be disposed of at registered recycling facilities.

#### Avoiding unnecessary exposure to radio transmitter radiation

• Where the equipment includes a radio transmitter, precautions should be taken to avoid unnecessary exposure to radiation from the antenna. The degree of caution required varies with the power of the transmitter, but as a rule it is best to avoid getting closer to the antenna than 20 cm (8 inches) when the antenna is active. In particular keep your head away from the antenna. For higher power radios (in excess of 1 W ERP) turn the radio off when servicing the system, unless the antenna is installed away from the station, e.g. it is mounted above the system on an arm or pole.

#### Maintenance

- Periodically (at least yearly) check for wear and damage, including corrosion, stress cracks, frayed cables, loose cable clamps, cable tightness, etc. and take necessary corrective actions.
- Periodically (at least yearly) check electrical ground connections.

WHILE EVERY ATTEMPT IS MADE TO EMBODY THE HIGHEST DEGREE OF SAFETY IN ALL CAMPBELL SCIENTIFIC PRODUCTS, THE CUSTOMER ASSUMES ALL RISK FROM ANY INJURY RESULTING FROM IMPROPER INSTALLATION, USE, OR MAINTENANCE OF TRIPODS, TOWERS, OR ATTACHMENTS TO TRIPODS AND TOWERS SUCH AS SENSORS, CROSSARMS, ENCLOSURES, ANTENNAS, ETC.

#### **Global Sales and Support Network**

A worldwide network to help meet your needs

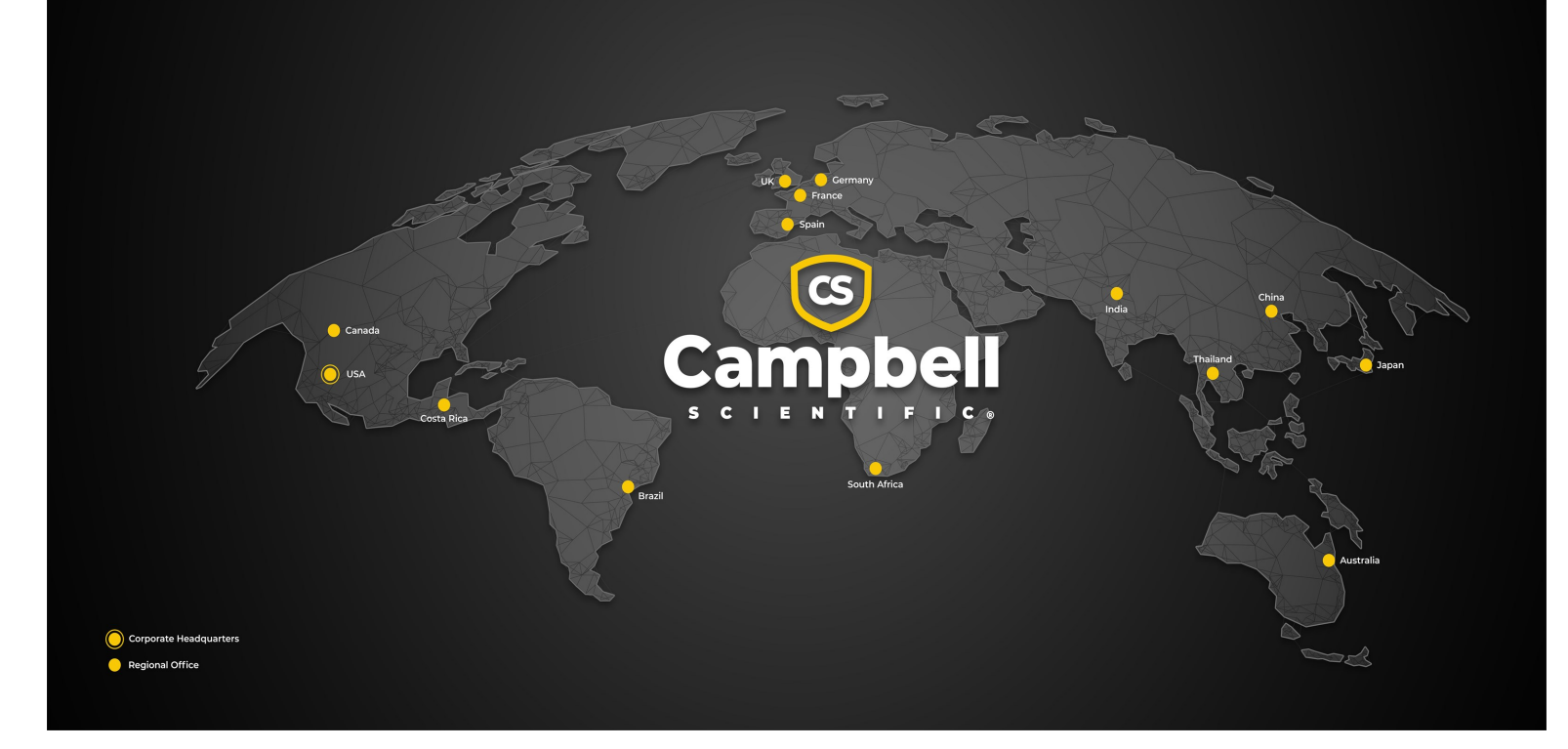

#### **Campbell Scientific Regional Offices**

#### Australia

| Garbutt, QLD Australia  |
|-------------------------|
| 61.7.4401.7700          |
| info@campbellsci.com.au |
| www.campbellsci.com.au  |
|                         |

#### Brazil

Location:São Paulo, SP BrazilPhone:11.3732.3399Email:vendas@campbellsci.com.brWebsite:www.campbellsci.com.br

#### Canada

| Location: | Edmonton, AB Canada        |
|-----------|----------------------------|
| Phone:    | 780.454.2505               |
| Email:    | dataloggers@campbellsci.ca |
| Website:  | www.campbellsci.ca         |

#### China

| Location: | Beijing, P. R. China    |
|-----------|-------------------------|
| Phone:    | 86.10.6561.0080         |
| Email:    | info@campbellsci.com.cn |
| Website:  | www.campbellsci.com.cn  |

#### Costa Rica

| Location: | San Pedro, Costa Rica |
|-----------|-----------------------|
| Phone:    | 506.2280.1564         |
| Email:    | info@campbellsci.cc   |
| Website:  | www.campbellsci.cc    |

#### France

| Location: | Montrouge, France    |
|-----------|----------------------|
| Phone:    | 0033.0.1.56.45.15.20 |
| Email:    | info@campbellsci.fr  |
| Website:  | www.campbellsci.fr   |

#### Germany

Location:Bremen, GermanyPhone:49.0.421.460974.0Email:info@campbellsci.deWebsite:www.campbellsci.de

#### India

Location:New Delhi, DL IndiaPhone:91.11.46500481.482Email:info@campbellsci.inWebsite:www.campbellsci.in

#### Japan

Location:Kawagishi, Toda City, JapanPhone:048.400.5001Email:jp-info@campbellsci.comWebsite:www.campbellsci.co.jp

#### South Africa

| Location: | Stellenbosch, South Africa |
|-----------|----------------------------|
| Phone:    | 27.21.8809960              |
| Email:    | sales@campbellsci.co.za    |
| Website:  | www.campbellsci.co.za      |

#### Spain

| Location: | Barcelona, Spain    |
|-----------|---------------------|
| Phone:    | 34.93.2323938       |
| Email:    | info@campbellsci.es |
| Website:  | www.campbellsci.es  |

#### Thailand

Location:Bangkok, ThailandPhone:66.2.719.3399Email:info@campbellsci.asiaWebsite:www.campbellsci.asia

#### UK

| Location: | Shepshed, Loughborough, UK |
|-----------|----------------------------|
| Phone:    | 44.0.1509.601141           |
| Email:    | sales@campbellsci.co.uk    |
| Website:  | www.campbellsci.co.uk      |

#### USA

| Location: | Logan, UT USA        |
|-----------|----------------------|
| Phone:    | 435.227.9120         |
| Email:    | info@campbellsci.com |
| Website:  | www.campbellsci.com  |